# Doro 7060

Deutsch

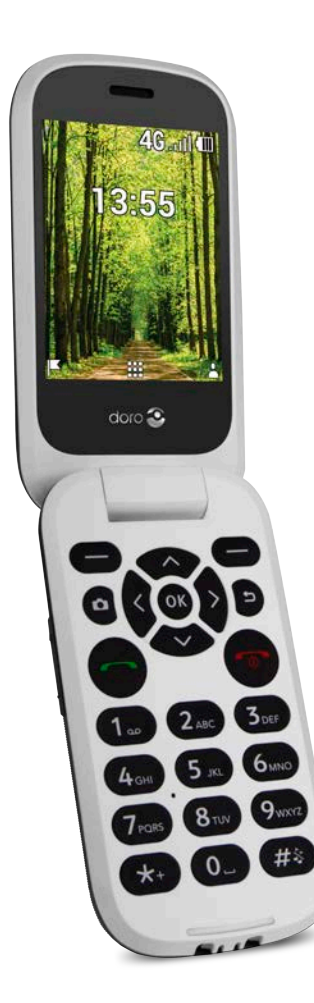

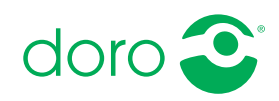

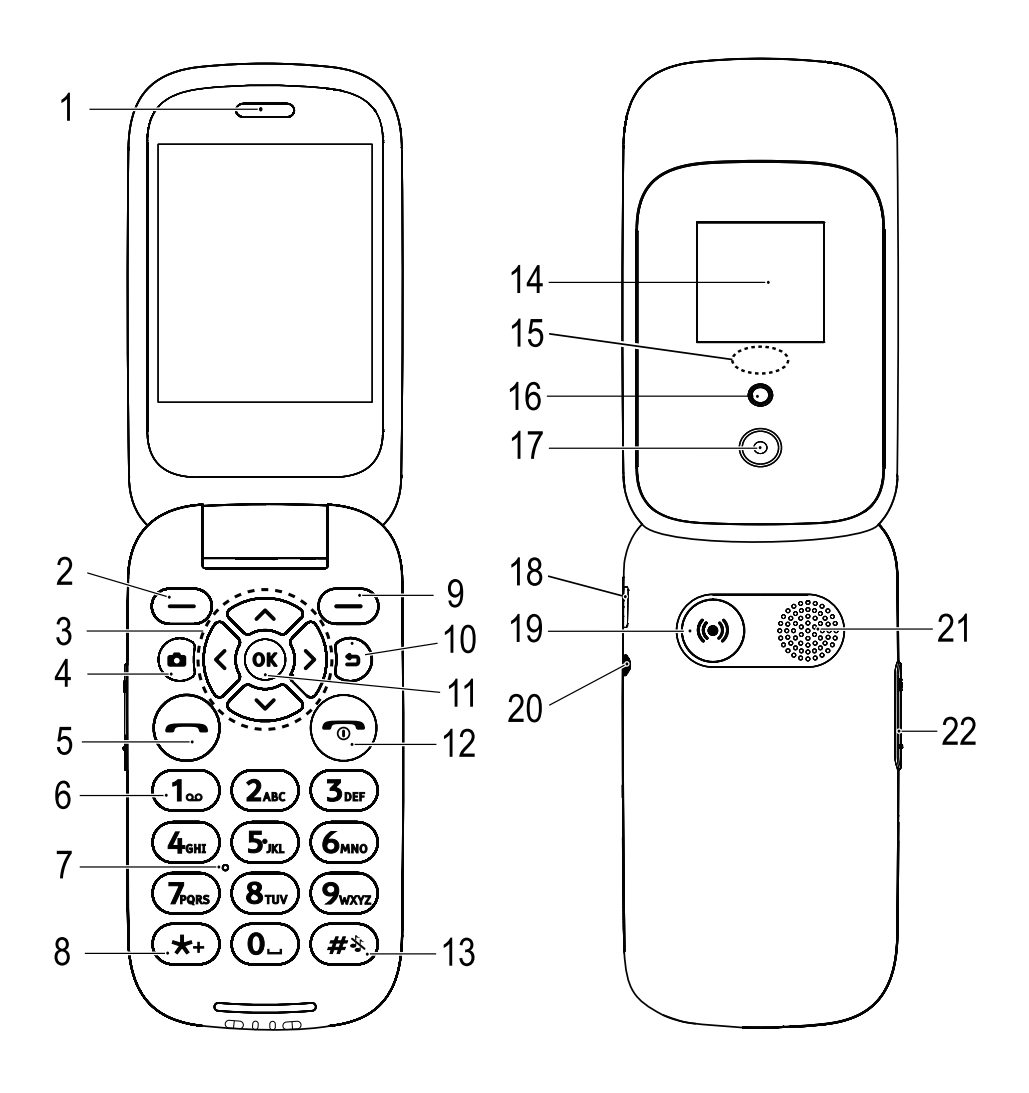

- 1. Lautsprecher
- 2. Linke Auswahltaste
- 3. Vier-Wege-Navigationstasten
- 4. Kamera-Direktzugriff
- 5. Anruftaste
- 6. Direktwahl per Spracheingabe
- 7. Mikrofon
- 8. Internationale Vorwahl/ Symbole
- 9. Rechte Auswahltaste
- 10. Zurück-Taste
- 11. OK-Taste
- 12. Telefonat beenden/Ein/Aus
- 13. Eingabemodus/Stumm-Modus

- 14. Externer Bildschirm
- 15. Grünes Licht = Neue Nachricht/Verpasster Anruf Rotes Licht = Niedriger Akkuladestand/Lädt
- 16. Blitzlicht und Taschenlampe
- 17. Kameralinse
- 18. Ladegerätebuchse
- 19. Notruftaste
- 20. Headset-Buchse
- 21. Lautsprecher
- 22. Lautstärkeregelung
- 23. Ladestation (optional)
- 24. Ein kleines Durchgangsloch zum Anbringen einer Kordel (optional)

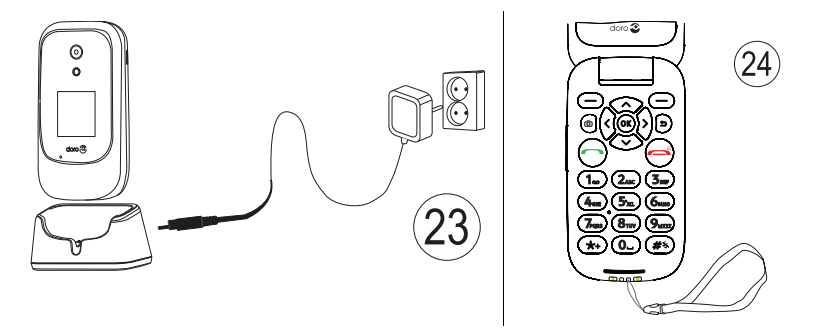

**Hinweis!** Manche Abbildungen zeigen möglicherweise nicht genau das tatsächliche Gerät.

Die Geräte, die im Lieferumfang Ihres Telefons enthalten sind, können variieren. Dies hängt ab von der Software und dem Zubehör, die in Ihrer Region erhältlich sind bzw. von Ihrem Netzbetreiber angeboten werden. Sie können weiteres Zubehör von Ihrem örtlichen Doro-Händler erhalten. Das mitgelieferte Zubehör bietet die beste Leistung für Ihr Telefon.

# Inhalt

| Vielen Dank für Ihren Kauf                    | . 1 |
|-----------------------------------------------|-----|
| Erste Schritte                                | . 1 |
| Entpacken Ihres neuen Telefons                | . 1 |
| SIM-Karte, Speicherkarte und Akku einlegen    | . 2 |
| Laden des Mobiltelefons                       | 4   |
| Strom sparen                                  | 6   |
| Telefon ein- und ausschalten                  | 6   |
| Wie ihr Telefon funktioniert                  | . 7 |
| Hilfsfunktionen                               | . 7 |
| Einrichtungsassistent                         | . 7 |
| Externe Anzeige                               | . 7 |
| Telefonanzeigen                               | . 8 |
| Meldungsfeld und Statusleiste                 | 8   |
| Beschreibungen in diesem Dokument             | 9   |
| Bedienung der grundlegenden Telefonfunktionen | 9   |
| Bedienung Ihres Telefons 🚍                    | 11  |
| Text eingeben 🕃                               | 18  |
| Hörgerätekompatibilität                       | 20  |
| Das Telefon an einen Computer anschließen     | 20  |
| Anrufe                                        | 21  |
| Anrufe tätigen                                | 21  |
| Anruf vom Telefonbuch                         | 22  |
| Anrufe entgegennehmen                         | 22  |
| Anrufinformationen                            | 22  |
| Anrufoptionen                                 | 22  |
| Notrufe                                       | 23  |
| Anrufliste                                    | 23  |
| Kontakte                                      | 24  |
| Kontakt hinzufügen                            | 24  |
| Verwalten von Telefonbuchkontakten            | 24  |
| Telefonbuch-Einstellungen                     | 26  |
| ICE (In Case of Emergency, dt. Im Notfall)    | 28  |
| Notruftaste                                   | 30  |
| Einen Notruf tätigen                          | 30  |
| Aktivierung                                   | 30  |
| Nummernliste                                  | 31  |
| Textnachrichten (SMS) aktivieren              | 31  |

| Position SMS                                                   | . 32         |
|----------------------------------------------------------------|--------------|
| Notrut-Signal                                                  | . 32         |
| Nachrichten                                                    | . 32         |
| Erstellen und Senden von Textnachrichten (SMS)/Bildnachrichten | <b>.</b>     |
| (IVIIVIS)                                                      | . 52<br>22   |
| Mitteilungseinstellungen                                       | . 33<br>. 34 |
| Shop                                                           | . 37         |
| Anwendungen installieren                                       | 37           |
| Anwendungen deinstallieren                                     | . 38         |
| Google Apps                                                    | . 38         |
| Google Assistant 약                                             | . 38         |
| Maps                                                           | . 39         |
| Google                                                         | . 39         |
| YouTube                                                        | . 39         |
| Facebook                                                       | . 39         |
| Media                                                          | . 39         |
| Galerie                                                        | . 39         |
| Musik                                                          | . 40         |
| Video                                                          | . 40         |
| Aufnahmegerät                                                  | . 41         |
| UKW-Radio                                                      | . 42         |
| WhatsApp                                                       | . 43         |
| E-Mail                                                         | . 43         |
| Eine E-Mail verfassen und senden                               | . 43         |
| E-Mail-Einstellungen                                           | . 46         |
| Anwendungen                                                    | . 47         |
| Organisator                                                    | . 47         |
| Wecker                                                         | . 47         |
| Kalender                                                       | . 48         |
| Rechner                                                        | . 49         |
| Notiz                                                          | . 49         |
| Datei-Manager                                                  | . 50         |

| Internet-Browser                                      | 50 |
|-------------------------------------------------------|----|
| Kamera                                                | 51 |
| Weather                                               | 52 |
| Einstellungen                                         | 52 |
| Personalisierung                                      | 52 |
| Netzwerk und Konnektivität                            | 58 |
| Anrufeinstellungen                                    | 68 |
| Privatsphäre und Sicherheit                           | 71 |
| Notruf                                                | 75 |
| Speichermedium                                        | 76 |
| Gerät                                                 | 77 |
| Weitere Funktionen                                    | 80 |
| Statussymbole auf der Anzeige                         | 80 |
| Hauptsymbole auf der Anzeige                          | 80 |
| Sicherheitshinweise                                   | 80 |
| Netzdienste und Netzkosten                            | 80 |
| Betriebsumgebung                                      | 81 |
| Medizinische Geräte                                   | 81 |
| Explosionsgefährdete Bereiche                         | 81 |
| Lithium-Ionen-Akku                                    | 82 |
| Gehörschutz                                           | 82 |
| Notruf                                                | 82 |
| GPS-/Standortbasierte Funktionen                      | 83 |
| Fahrzeuge                                             | 83 |
| Schutz personlicher Daten                             | 83 |
| Maiware und viren                                     | 84 |
| Pflege und Wartung                                    | 84 |
| Garantie                                              | 85 |
| Technische Daten                                      | 86 |
| Urheberrecht und andere Informationen                 | 86 |
| Kompatibilität mit Hörgeräten                         | 88 |
| Spezifische Absorptionsrate (SAR)                     | 88 |
| Ordnungsgemäße Entsorgung des Produkts                | 89 |
| Ordnungsgemäße Entsorgung der Akkus in diesem Produkt | 90 |
| Konformitätserklärung                                 | 90 |

# Vielen Dank für Ihren Kauf

Genießen Sie soziale Medien und andere Apps sowie einfaches Telefonieren, Video-Messaging und Foto-Sharing dank weit auseinander liegender, kontrastreicher Tasten und eines großen 2,8-Zoll-Bildschirms. Weitere Informationen zu Zubehör oder anderen Doro-Produkten finden Sie unter www.doro.com.

## **Erste Schritte**

Wenn Sie Ihr Telefon erhalten, müssen Sie es vor der Verwendung einrichten.

**Tipp:** Denken Sie daran, den Display-Schutz aus Kunststofffolie zu entfernen.

## **Entpacken Ihres neuen Telefons**

Packen Sie zunächst das Telefon aus und begutachten Sie die mitgelieferten Gegenstände bzw. das Zubehör. Lesen Sie die Bedienungsanleitung sorgfältig und vollständig durch, um sich mit dem Gerät und den Grundfunktionen vertraut zu machen.

- Die im Lieferumfang des Telefons enthaltenen Geräte und das Zubehör können variieren. Dies hängt ab von der Region oder dem Dienstleister ab.
- Das mitgelieferte Zubehör ist für dieses Gerät vorgesehen und deshalb ggf. nicht mit anderen Geräten kompatibel.
- Das Erscheinungsbild und die Eigenschaften können jederzeit und ohne Vorankündigung geändert werden.
- Sie können weiteres Zubehör von Ihrem örtlichen Doro-Händler erwerben.
- Stellen Sie vor dem Kauf dessen Kompatibilität mit dem Gerät sicher.
- Verwenden Sie nur Akkus, Ladegeräte und Zubehör, die für den Gebrauch mit diesem speziellen Modell zugelassen sind. Der Anschluss anderer Zubehörgeräte kann Gefahren verursachen und die Typzulassung und Garantie des Telefons ungültig machen.
- Die Verfügbarkeit des Zubehörs kann sich abhängig von den Herstellerfirmen ändern. Weitere Informationen zu verfügbarem Zubehör erhalten Sie auf der Website von Doro.

# SIM-Karte, Speicherkarte und Akku einlegen

Die SIM-Kartenhalterung und die Speicherkartenhalterung befinden sich im Akkufach.

**Tipp:** Die metallischen Kontakte an den Karten dürfen beim Einlegen in die Kartenhalterungen nicht zerkratzt werden.

#### Entfernen Sie die Abdeckung des Akkufachs

#### WICHTIG

Schalten Sie das Telefon zuerst aus und trennen Sie es vom Ladegerät, bevor Sie die Akkufachabdeckung entfernen.

#### WICHTIG

Seien Sie vorsichtig beim Öffnen des Akkufachs, um Ihre Fingernägel nicht zu beschädigen. Biegen oder verdrehen Sie die Akkuabdeckung nicht übermäßig, da sie sonst beschädigt werden kann.

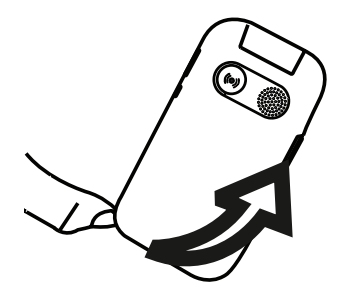

#### Legen Sie die SIM-Karte ein

#### WICHTIG

Legen Sie die micro-SIM (3FF)-Karte ein, indem Sie diese vorsichtig in den SIM-Kartensteckplatz schieben. Achten Sie darauf, dass die Kontakte der SIM-Karte nach innen zeigen und dass die abgeschrägte Kante nach oben zeigt (siehe Abbildung). Die Kontakte der SIM-Karte dürfen nicht zerkratzt oder verbogen werden. Wenn Sie die SIM-Karte entfernen/austauschen müssen und Probleme beim Entfernen/Einlegen haben, kleben Sie ein Stück Klebeband auf den freiliegenden Teil der Karte und ziehen Sie sie damit heraus.

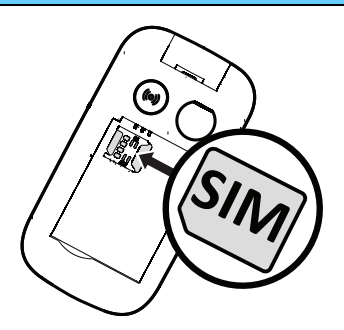

Das Gerät akzeptiert **micro-SIM-Karten** oder **3FF**. Die Nutzung inkompatibler SIM-Karten kann die Karte selbst, das Gerät sowie die auf der Karte gespeicherten Daten beschädigen.

#### Einlegen der Speicherkarte (optional):

#### WICHTIG

Verwenden Sie ausschließlich Speicherkarten, die mit diesem Gerät kompatibel sind. Kompatible Kartentypen umfassen **microSD**, **microSDHC**.

Inkompatible Karten können die Karte selbst, das Gerät sowie alle auf der Karte gespeicherten Daten beschädigen.

**Tipp:** Die Kontakte der Speicherkarte oder SIM-Karte dürfen beim Einlegen in die Kartenhalterungen nicht zerkratzt oder verbogen werden.

Optional können Sie auch eine Speicherkarte einlegen. Achten Sie darauf, dass die Kontakte der Speicherkarte in die abgebildete Richtung zeigen. Entnehmen der Speicherkarte: Machen Sie die kleine Kante am freiliegenden Ende der Speicherkarte ausfindig. Legen Sie Ihren Fingernagel auf die Erhöhung und ziehen Sie die Karte vorsichtig heraus.

Auf *Speichermedium*, S.76 finden Sie weitere Informationen.

#### Akku einlegen

Legen Sie den Akku ein, indem Sie diesen in das Akkufach schieben, wobei die Kontakte nach oben links zeigen.

Bringen Sie die rückseitige Abdeckung wieder an.

## Laden des Mobiltelefons

Es ist zwar möglich, dass Ihr Telefon bereits mit ausreichend Strom versorgt wird, sodass es direkt nach dem Auspacken eingeschaltet werden kann. Wir empfehlen jedoch, das Gerät vor der Verwendung vollständig aufzuladen.

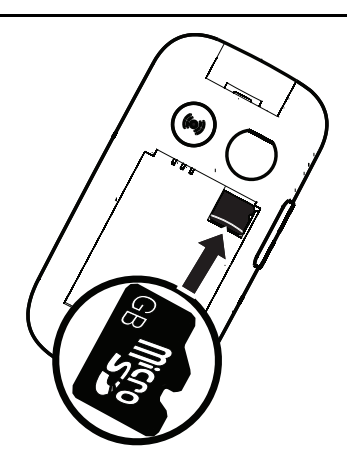

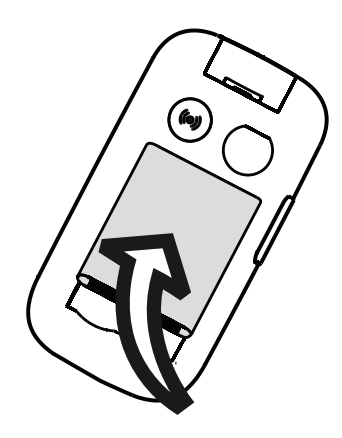

## ▲ VORSICHT

Verwenden Sie nur Akkus, Ladegeräte und Zubehör, die für den Gebrauch mit diesem speziellen Modell zugelassen sind. Der Anschluss anderer Zubehörgeräte kann Gefahren verursachen und die Typzulassung und Garantie des Telefons ungültig machen.

Bei niedriger Akkuleistung wird 🖾 angezeigt und es ertönt ein Warnsignal. Wenn das Ladegerät an das Telefon angeschlossen wurde, wird kurzzeitig angezeigt und 🗮 wird angezeigt, wenn es vom Telefon getrennt wird. Die Akkustandsanzeige bewegt sich während der Aufladung des Akkus. Ein vollständiger Ladevorgang des Akkus dauert etwa 3 Stunden. Bei ausgeschaltetem Telefon wird bei angeschlossenem Ladegerät nur die Akkustandsanzeige im Display angezeigt. Ist der Ladevorgang abgeschlossen, wird 💷 auf dem Bildschirm angezeigt.

#### Verwenden Sie zum Aufladen eine Wandsteckdose

- 1. Verbinden Sie den kleinen Stecker des USB-Ladekabels mit der Ladebuchse – CF am Telefon.
- 2. Verbinden Sie das andere Ende des Kabels mit einem USB-Ladegerät.
- 3. Stecken Sie das Netzteil in eine Steckdose.

#### Verwenden Sie eine Ladestation zum Aufladen (optional)

- 1. Verbinden Sie den kleinen Stecker des USB-Ladekabels mit der Ladestation. Platzieren Sie das Telefon in die Ladestation.
- 2. Stecken Sie den großen Stecker in das Netzteil.
- 3. Stecken Sie das Netzteil in eine Steckdose.

# Verwenden Sie zum Aufladen einen Computer oder eine andere Stromquelle

- 1. Verbinden Sie den kleinen Stecker des USB-Ladekabels mit dem Telefon.
- 2. Stecken Sie den großen Stecker in den USB-Anschluss des Computers.

**Hinweis!** Im Allgemeinen geht das Laden schneller, wenn es direkt in die Wand eingesteckt wird.

Wenn Sie das Telefon ausschalten, wird der Ladevorgang nicht unterbrochen. Drücken Sie m, um den Ladestatus anzuzeigen.

## Strom sparen

Wenn der Akku vollständig aufgeladen ist, trennen Sie das Ladegerät vom Telefon, und ziehen Sie den Stecker des Ladegeräts aus der Steckdose. Um Energie zu sparen, schaltet sich das Display nach einiger Zeit ab. Um es wieder zu aktivieren, drücken Sie eine beliebige Taste. Die volle Akkuleistung wird erst erreicht, nachdem der Akku 3 bis 4 Mal aufgeladen wurde. Die Akkuleistung lässt mit der Zeit nach, das heißt, dass die Gesprächs- und Standby-Zeiten bei regelmäßigem Gebrauch immer kürzer werden. Bei längerem Gebrauch kann sich das Telefon warm anfühlen. In der Regel ist das normal.

## Telefon ein- und ausschalten

- 1. Halten Sie auf dem Telefon die Taste regedrückt, um es ein- oder auszuschalten. Drücken Sie Wählen um zu Ausschalten.

**Hinweis!** Wurde mit Ihrer SIM-Karte kein PIN- und PUK-Code mitgeliefert, wenden Sie sich bitte an Ihren Netzbetreiber.

**# Links** zeigt die Anzahl der verbleibenden Versuche zur PIN-Eingabe an. Sind keine Versuche mehr übrig, wird **Die SIM-Karte ist gesperrt.** angezeigt. Die SIM-Karte muss dann mit dem PUK-Code (Personal Unblocking Key) freigegeben werden.

- 1. Drücken Sie **Super-Pin eingeben**, um zu:
  - Geben Sie Super-PIN ein.
  - Erstellen Sie eine PIN (muss 4 bis 8 Ziffern enthalten).
  - Neue PIN bestätigen.
- 2. Bestätigen Sie mit Fertig.

# Wie ihr Telefon funktioniert

## Hilfsfunktionen

Folgende Symbole leiten Sie durch die entsprechenden Abschnitte im Handbuch.

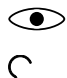

Sichtbarkeit

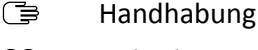

Hören

## Sicherheit

# Einrichtungsassistent

Wenn Sie das Gerät erstmalig in Betrieb nehmen, können Sie mit Einrichtungsassistent einige Grundeinstellungen vornehmen.

Drücken Sie Weiter um eine Einstellung beizubehalten und zur nächsten Einstellungsoption zu wechseln, drücken Sie Auswählen um Änderungen vorzunehmen.

Die standardmäßig eingestellte Sprache wird durch die SIM-Karte bestimmt.

Tipp: Laden Sie jederzeit den Startassistenten. Drücken Sie im Standby-Modus **H**  $\rightarrow$  Einstellungen  $\rightarrow$  Personalisierung  $\rightarrow$ Einrichtungsassistent.

## Einfacher Modus

In der Einrichtungsassistent können Sie zwischen einer herkömmlichen Menüoberfläche und "Easy-Modus" wählen. Dies ist Doros hochgradig intuitive, aktionsbasierte Benutzeroberfläche, die das Navigieren auf dem Telefon genial vereinfacht. Das Handbuch ist basierend auf der Verwendung der traditionellen Menüoberfläche in Schritt-für-Schritt-Anleitungen geschrieben. Siehe Bedienung Ihres Telefons (3), S.11 für eine kurze Beschreibung von "Einfacher Modus", dem aktionsbasierten Menü. Siehe Navigationsmodus, S.56, wie man zwischen den Menümodi wechselt.

# **Externe Anzeige**

Auf dem externen Display sehen Sie die Uhrzeit, verschiedene Statusanzeigen sowie Meldungen zu eingehenden Anrufen. Die externe Anzeige kann Zeichen nur in Schwarz-Weiß darstellen. Wenn sich die externe Anzeige abschaltet, drücken Sie eine der beiden Seitentasten +/- und halten Sie diese gedrückt, bis das Display wieder aufleuchtet.

## Telefonanzeigen

Leuchten am Telefon:

- Grüne Leuchte, wenn Sie eine neue Nachricht oder einen verpassten Anruf haben.
- Rote Leuchte, wenn der Akku fast leer ist und während des Ladevorgangs.

## Meldungsfeld und Statusleiste

Oben auf dem Hauptbildschirm auf der linken Seite können Sie sehen, ob Benachrichtigungen vorhanden sind. Die Zahl zeigt an, wie viele Benachrichtigungen Sie haben.

- Um die Benachrichtigungen anzuzeigen, drücken Sie die linke Auswahltaste **!**.
- Drücken Sie **Abbrechen**, um jede Benachrichtigung zu schließen.

**Hinweis!** Sie löschen das Element nicht selbst, sondern nur die Benachrichtigung darüber.

#### WICHTIG

Wenn eine neue Systemsoftware verfügbar ist, wird eine Benachrichtigung gesendet. Wählen Sie diese aus, um den Download zu starten. Die Download-Dauer kann je nach Internetverbindung variieren. Wir empfehlen, dass Sie Ihr Telefon immer auf die aktuellste Softwareversion aktualisieren, um eine optimale Leistung und die neuesten Verbesserungen zu ermöglichen. Während einer Aktualisierung ist das Telefon zeitweise vollständig abgeschaltet (einschließlich Notruffunktion). Alle Kontakte, Fotos, Einstellungen usw. bleiben sicher im Telefon gespeichert, aber wir empfehlen Ihnen, Ihr Telefon regelmäßig zu sichern. Der Aktualisierungsprozess darf nicht unterbrochen werden. Nähere Informationen dazu finden Sie unter Geräteinformationen, S.77. Sie müssen über eine funktionierende Datenverbindung verfügen, um das Update mit dem Service FOTA (Firmware-Over-The-Air-Service) durchführen zu können. Siehe Mobiles netz & daten, S.59 oder WLAN, S.63 zum Aktivieren einer Datenverbindung.

Am oberen Rand des Hauptbildschirms können Sie auf der rechten Seite die Statussymbole sehen, z. B. Netzwerksignalstärke, Akkuladestand, Bluetooth-Aktivität und mehr.

# Beschreibungen in diesem Dokument

Die Beschreibungen in diesem Dokument basieren auf dem Setup Ihres Telefons zum Kaufzeitpunkt. Die Anweisungen beginnen in der Regel im Startbildschirm. Drücken Sie , um den Startbildschirm anzuzeigen. Einige Beschreibungen sind vereinfacht.

Der Pfeil (→) gibt die nächste Aktion bei Schritt-für-Schritt-Anleitungen an.

# Bedienung der grundlegenden Telefonfunktionen

## Anruf 🦳:

- Eine Nummer wählen oder einen Anruf entgegen nehmen.
- Anrufliste aufrufen.

## Telefonat beenden/Ein/Aus

- Telefonat beenden oder zum Startbildschirm zurückkehren.
- Zum Ein- bzw. Ausschalten lang gedrückt halten.

#### Notruf ((•)):

Drücken, um einen Notruf zu tätigen.

## Zurück ᠫ:

Zum letzten Bildschirm zurückkehren.

## Kamera 🖸:

Drücken Sie, um die Kamera-App zu starten und ein Foto oder Video aufzunehmen.

## Auswahltasten 😑:

Die Auswahltasten haben verschiedene Funktionen. Die aktuelle Funktion wird oberhalb der Auswahltaste im Display angezeigt. Während eines Gesprächs können Sie mit den Auswahltasten auf weitere Funktionen zugreifen.

#### Navigationstasten 🕞

 (A) Verwenden Sie die Vierweg-Navigationstasten, um nach oben, unten, links und rechts zu navigieren.

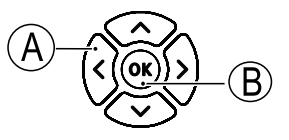

(B) Verwenden Sie die OK-Taste, um das III
 Menü zu öffnen und Vorgänge zu bestätigen.

## Standby (Ruhemodus)

Wenn das Telefon einsatzbereit ist und Sie keine Tasten betätigt haben, befindet es sich im Standby-Modus.

- Drücken Sie 77, um zum Standby-Modus zurückzukehren.
- Drücken Sie die linke Auswahltaste (), um auf die Benachrichtigungen zuzugreifen, falls welche vorhanden sind.
- Drücken Sie die rechte Auswahltaste → (♥), um auf den Dienst
   Google Assistant zuzugreifen. Siehe Google Assistant
   S.38.

**Tipp:** Sie können stets **main drücken, um in den Standby-Modus** zurückzukehren.

## Kurzbefehle

Vom Startbildschirm:

- Drücken Sie 
   , um einige nützliche Funktionen wie z. B. Taschenlampe, WLAN, Flugmodus, Mobilfunkdaten, Bluetooth oder Vibration zu erreichen.
- Drücken Sie V, um auf Ihre installierten Apps zuzugreifen.

**Hinweis!** Durch die Nutzung der Taschenlampe wird die Akkuladung sehr schnell verbraucht. Denken Sie daher daran, die Taschenlampe nach Gebrauch auszuschalten.

## Lautstärkeregelung +/-

• Mit den Lautstärketasten wird die Lautstärke während eines Gesprächs reguliert.

## ▲ VORSICHT

Tippen Sie auf **Optionen**, um zwischen **Lautstärken-boost an** oder **Lautstärken-boost aus** umzuschalten. **Lautstärken-boost an** kann sehr laut sein, Sie sollten also vorsichtig sein, damit Sie Ihr Gehör nicht schädigen.

 Im Standby-Modus können Sie Ihr Gerät in den Vibrationsmodus versetzen: drücken und halten Sie #, bis das Gerät vibriert und erscheint.

Bitte besuchen Sie auch *Lautstärke*  $\mathbb{C}$ , S.52 für weitere Informationen.

**Hinweis!** Wenn Sie eine Hörhilfe tragen oder Hörprobleme beim Telefonieren in lauten Umgebungen haben, können Sie die Audioeinstellungen des Telefons anpassen, siehe Audioeinrichtung  $\mathbb{C}$ , S.52.

#### Vibration

Vibration ist ein fertiges Profil, bei dem Tastenton, Nachrichtenton und Klingeltöne deaktiviert sind, während Kalenderereignisse und Wecker unverändert bleiben.

• Halten Sie die Schnelltaste **#** gedrückt, um den Stumm-Modus zu aktivieren oder zu deaktivieren.

#### Headset

Ist ein Headset angeschlossen, wird das ins Telefon integrierte Mikrofon automatisch abgeschaltet. Wenn verfügbar, können Sie mit der Hörer-Taste am Headset Anrufe annehmen und beenden.

## ▲ VORSICHT

Die Verwendung eines Headsets mit hoher Lautstärke kann zu Hörschäden führen. Prüfen Sie die Lautstärke, bevor Sie ein Headset verwenden.

# Bedienung Ihres Telefons 🗇

Sie können zwischen einer herkömmlichen Menüoberfläche und "Easy-Modus".wählen. Dies ist Doros hochgradig intuitive, aktionsbasierte Benutzeroberfläche, die das Navigieren auf dem Telefon genial vereinfacht. Das Handbuch basiert auf der Verwendung der traditionellen Menüoberfläche in seinen Schritt-für-Schritt-Anleitungen, aber das folgende Kapitel

beschreibt den "Easy Modus", das aktionsbasierte Menü in Kürze. Siehe *Navigationsmodus*, S.56, wie man zwischen den Menümodi wechselt.

#### Easy-Modus-Aktionen

Doros einzigartiges Telefonmenü "Easy-Modus" basiert auf Aktionsdialogen, d. h., es ermöglicht die Bedienung Ihres Telefons, indem Sie sich einfach fragen: ""**Was will ich machen?**""

Sie möchten zum Beispiel eine E-Mail an einen Kontakt aus Ihrem Telefonbuch senden.

- 1. Tippen Sie auf die **Senden**-Taste. Ihnen wird die Frage **Was?** gestellt und Sie antworten, indem Sie auf **Eine E-Mail** tippen.
- 2. Ihnen wird die Frage **An wen?** gestellt und Sie antworten, indem Sie auf **Einen Kontakt** tippen.
- 3. Wählen Sie einen Kontakt.
- 4. Geben Sie ein Thema ein.
- 5. Verfassen Sie Ihre E-Mail.
- 6. Tippen Sie auf **Optionen**, um auf weitere Optionen zuzugreifen.
- 7. Anschließend drücken Sie Senden.

# 💪 Anruf

Einen Anruf tätigen.

- **Eine Nummer**, um eine Telefonnummer einzugeben, siehe *Anrufe*, S.21.
- **Einen Kontakt**, um einen Kontakt aus dem Telefonbuch anzurufen. Für weitere Informationen siehe *Kontakte*, S.24.
- **Einen kürzlichen Kontakt**, um eine Nummer aus der Anrufliste anzurufen, siehe *Anrufliste*, S.23
- Meine Voicemail, um Ihre Mailbox anzurufen, siehe auch *Mailbox einrichten*, S.71.

Sie können auch empfohlene Kontakte finden, je nachdem, wen Sie anrufen oder welche am häufigsten angerufen werden.

#### Anzeigen

Zum Sehen und Anzeigen von Inhalten werden viele der am häufigsten verwendeten Apps angezeigt.

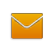

#### Meine SMS

Mitteilungen, um Nachrichten (SMS/MMS) anzusehen.

- WhatsApp, um WhatsApp-Nachrichten anzuzeigen, ein Konto zu erstellen oder hinzuzufügen, siehe WhatsApp, S.43
- Meine kontakte, um Ihre ICE-Karte (ICE = In Case of Emergency, dt. Im Notfall) einzusehen und zu verwalten, siehe Kontakte, S.24
- Meine galerie, um Ihre gespeicherten Bilder und Videos anzuzeigen, siehe *Galerie*, S.39 und *Video*, S.40

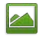

Meine bilder, um Ihre gespeicherten Bilder anzuzeigen, siehe Galerie, S.39.

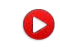

- Meine videos, um Ihre gespeicherten Videos anzuzeigen, siehe Video, S.40.
- Mein anrufverlauf, um Anruflisten zu öffnen, siehe Anrufliste, S.23
  - **Meinen wecker**, um Ihre Alarme anzusehen oder neue hinzuzufügen, siehe *Wecker*, S.47.

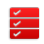

C.

#### Meine organisator

Meinen kalender, um den Kalender und Ihre Ereignisse anzuzeigen, siehe *Kalender*, S.48.

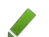

Meine Notizen, um Ihre Notizen zu verwalten, siehe Notiz, S.49.

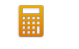

- **Rechner**, um einige Berechnungen durchzuführen, siehe *Rechner*, S.49.
- **Dateimanager**, um gespeicherte Videos anzuzeigen, siehe Datei-Manager, S.50
- Meine E-Mails, um E-Mails zu öffnen, ein E-Mail-Konto zu erstellen oder hinzuzufügen, siehe *E-Mail*, S.43
- **Mein Facebook**, um Ihr soziales Netzwerk zu überprüfen, siehe *Facebook*, S.39
- **Das Wetter**, um die Wettervorhersage zu sehen, siehe *Weather*, S.52.

- **Meine apps**, um auf Ihre Apps zuzugreifen, siehe Anwendungen, S.47.
- Meinen Standort, um zu Google Maps zu gehen und den eigenen Standort sowie nach Adressen zu suchen, Routen zu planen und mehr. Siehe Maps, S.39.

## 🛹 Senden

Mit Ihrem Telefon Nachrichten, E-Mails, Bilder und vieles mehr versenden und teilen.

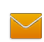

#### Eine Nachricht

Mitteilung zum Senden einer Textnachricht (SMS) oder Bildnachricht (MMS), siehe Erstellen und Senden von Textnachrichten (SMS)/Bildnachrichten (MMS), S.32.

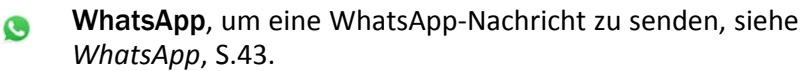

- **Eine E-Mail**, um eine E-Mail zu senden, siehe *Eine E-Mail verfassen und senden*, S.43.
- **Ein Bild**, um ein Bild oder Video zu senden. Um gespeicherte Bilder und Videos anzusehen, siehe *Galerie*, S.39
- Einen Kontakt, um eine Kontaktkarte zu senden.
- Eine Notiz, um eine Notiz zu senden, siehe Notiz, S.49.
- **Meinen Standort**, um Ihren gegenwärtigen Standort zu senden.
- **Eine Tonaufnahme**, um eine Tonaufnahme zu erstellen und zu versenden, siehe *Aufnahmegerät*, S.41.

Sie können auch empfohlene Kontakte darauf basierend finden, wer am häufigsten Nachrichten versendet.

## **Q** Suchen

Sie können im Internet Informationen finden, den Weg zu einem Ort oder etwas auf Ihrem Telefon finden.

- ( Mein Browser, um im Internet zu recherchieren, siehe *Internet-Browser*, S.50.
- **Eine Adresse**, um eine Adresse, einen Ort oder den Weg nach Hause von Ihrem aktuellen Standort zu finden.
- **Etwas in meinem Telefon**, um Ihr Telefon nach Dateien, Bildern, Kontakten und mehr zu durchsuchen.

## 🗄 Hinzufügen

Neue Kontakte, Notizen, Alarme, Termine etc. hinzufügen.

- **Einen Kontakt**, um einen neuen Kontakt hinzuzufügen, siehe *Kontakt hinzufügen*, S.24.
  - **Einen Alarm**, um Alarme oder Erinnerungen einzustellen, siehe *Wekker*, S.47.
- **Ein Ereignis** um ein Ereignis einzutragen und zum Ereignisstart erinnert zu werden, siehe *Kalender*, S.48.
- Eine Notiz, um eine Notiz zu verfassen, siehe Notiz, S.49.
- Sprachaufzeichnung, um eine Tonaufnahme zu erstellen und zu versenden, siehe Aufnahmegerät, S.41.
- **Eine App**, um neue Anwendungen hinzuzufügen, siehe *Shop*, S.37.
- Wein ICE-Info, siehe ICE (In Case of Emergency, dt. Im Notfall) ♥, S.28.

## 🔯 Fotos machen

Dokumentieren Sie ein Ereignis mit Bildern, Videos oder Audioaufnahmen.

- Ein Bild, um zu fotografieren, siehe Kamera, S.51.
- **Ein Video**, um ein Video aufzunehmen, siehe *Kamera*, S.51.

## 🤨 Entdecken

Ihr Telefon, Apps, Orte in Ihrer Nähe oder das Internet erkunden bzw. nach etwas suchen.

- **Neue Apps**, um Ihre Apps aufzurufen oder neue hinzuzufügen, siehe *Shop*, S.37.
- Mein Telefon, um mehr über die Grundfunktionen Ihres Telefons herauszufinden.
- In meiner Nähe, um nützliche Einrichtungen in der Umgebung Ihres aktuellen Standorts zu finden, siehe *Maps*, S.39.
- Mein Browser, um im Internet zu recherchieren, siehe Internet-Browser, S.50.

## 😡 Zuhören

Radio, eigene Musik oder Mailbox-Nachrichten anhören.

- **Radio**, um UKW-Radio zu hören, siehe UKW-Radio, S.42.
- **Meine Musik**, um Ihre heruntergeladene Musik zu durchsuchen und anzuhören, siehe *Musik*, S.40.
- Sprachaufnahme, um Ihre aufgenommenen Audio-Dateien zu durchsuchen und anzuhören, siehe *Aufnahmegerät*, S.41.
- Meine Voicemail, um eigene/n Mailboxtext/e sowie empfangene Mailbox-Nachrichten anzuhören, siehe Mailbox einrichten, S.71.

# 썓 Festlegen

Telefoneinstellungen verwalten.

Siehe Navigationsmodus, S.56, wie man zwischen den Menümodi wechselt.

## Text eingeben 🕞

#### Text manuell eingeben

#### Zeichen auswählen

• Drücken Sie wiederholt eine numerische Taste, bis das gewünschte Zeichen angezeigt wird. Warten Sie einige Sekunden, bevor Sie das nächste Zeichen eingeben. Drücken Sie **Löschen**, um Zeichen zu löschen.

#### Sonderzeichen

- 1. Mit **\*** wird eine Liste von Sonderzeichen angezeigt.
- 2. Wählen Sie das gewünschte Zeichen mit den Vierwege-Navigationstasten und drücken Sie Auswählen, um es einzugeben.

#### Den Cursor innerhalb des Textes verschieben

• Verwenden Sie die Vier-Wege-Navigationstaste, um den Cursor innerhalb des Textes zu verschieben

#### Großbuchstaben, Kleinbuchstaben, Zahlen und über Texterkennung

• Drücken Sie #, um zwischen Großbuchstaben, Kleinbuchstaben, Ziffern und Textvorschlag zu wählen. Siehe *Eingabemodus*, S.19.

#### Eingabesprache ändern

• Durch Gedrückthalten der Taste **#** kann die Textsprache geändert werden. Um die Schreibsprache ändern zu können, müssen Sie mehr als eine Schreibsprache aktiviert haben. Siehe *Schriftsprache*, S.57 wie Sie mehr Schreibsprachen aktivieren können.

#### Text über Textvorschlag eingeben

In einigen Sprachen können Sie die Methode des Textvorschlags verwenden, die ein Wörterbuch verwendet, um Wörter vorzuschlagen.

• Drücken Sie jede Taste nur **einmal**, auch wenn das angezeigte Zeichen nicht das Gewünschte ist. Auf der Grundlage der Tastenfolge, die gedrückt wurde, schlägt Ihnen das Wörterbuch Wörter vor.

#### Beispiel

- 1. Drücken Sie die Tasten **3**, **7**, **3** und **3**, um das Wort "Fred" zu schreiben. Schließen Sie die Eingabe des Wortes ab, bevor Sie sich die Vorschläge anschauen.
- 2. Verwenden Sie die Vier-Wege-Navigationstaste, um den Cursor innerhalb des Textvorschlags zu verschieben.
- Drücken Sie OK und fahren Sie mit dem nächsten Wort fort.
   Sie können alternativ auch O drücken, um mit dem nächsten Wort fortzusetzen.
- 4. Ist Ihr gewünschtes Wort nicht dabei, so verwenden Sie den manuellen Eingabemodus.

**Hinweis!** Nähere Informationen dazu finden Sie unter *Schriftsprache*, S.57 und *Eingabemethoden*, S.57.

#### Eingabemodus

- Drücken Sie #, um den Eingabemodus zu ändern. Das Symbol oben links auf der Anzeige zeigt den Eingabemodus an.
  - ✓ Textvorschlag
     Abc Großschreibung des ersten Buchstabens im Satz
     ABC GROSSSCHREIBUNG
     abc Kleinschreibung
     123 Ziffern

## Hörgerätekompatibilität

Dieses Telefon ist kompatibel mit Hörgeräten. Die Hörgerätekompatibilität stellt keine Garantie dar, dass bestimmte Hörgeräte zusammen mit einem bestimmten Telefon funktionieren. Mobiltelefone enthalten Funksender, die die Leistung von Hörgeräten beeinträchtigen können. Dieses Telefon wurde für den Gebrauch mit Hörgeräten mit der vom Telefon verwendeten Drahtlos-Technologie geprüft, doch existieren ggf. neuere Drahtlos-Technologien, die noch nicht für den Gebrauch mit Hörgeräten geprüft wurden. Um sicherzustellen, dass ein bestimmtes Hörgerät mit diesem Telefon gut funktioniert, testen Sie beide zusammen, bevor Sie es erwerben.

Der Standard für Hörgerätekompatibilität umfasst zwei Kennzeichnungsarten:

- M: Um Ihr Hörgerät in diesem Modus zu verwenden, achten Sie darauf, dass es auf "M-Modus" oder den akustischen Kopplungs-Modus eingestellt ist, und positionieren Sie den Telefonhörer in der Nähe des integrierten Mikrofons des Hörgerätes. Probieren Sie verschiedene Ausrichtungen des Telefons zum Hörgerät aus, um ein optimales Ergebnis zu erhalten – zum Beispiel bewirkt eine Hörerposition leicht oberhalb des Ohres ggf. eine bessere Leistung bei Hörgeräten, deren Mikrofone sich hinter dem Ohr befinden.
- T: Um Ihr Hörgerät in diesem Modus zu verwenden, achten Sie darauf, dass es auf "T-Modus" oder den Telefonspulen-Kopplungs-Modus eingestellt ist (nicht alle Hörgeräte verfügen über diesen Modus). Probieren Sie verschiedene Ausrichtungen des Telefons zum Hörgerät aus, um ein optimales Ergebnis zu erhalten - zum Beispiel bewirkt eine Hörerposition leicht unterhalb oder vor dem Ohr ggf. eine bessere Leistung.

Siehe auch Audioeinrichtung  $\mathbb{C}$ , S.52 zu den Anpassungsmöglichkeiten der Telefon-Audioeinstellungen.

## Das Telefon an einen Computer anschließen

Schließen Sie das Telefon an einen Computer an und beginnen Sie mit der Übertragung von Bildern, Musik und anderen Dateitypen. Hierzu müssen Sie ein USB-Kabel zwischen dem Telefon und dem Computer anschließen. Im Dateibrowser Ihres Computers können Sie Inhalte per Drag and Drop zwischen Ihrem Telefon und dem Computer übertragen. **Hinweis!** Ggf. können Sie urheberrechtlich geschütztes Material nicht übertragen.

USB-Speicherung ermöglicht es einem über ein USB-Kabel angeschlossenen Computer, auf Dateien im Telefon zuzugreifen. Dies kann jedoch deaktiviert werden. Siehe *Speichermedium*, S.76

Wenn Sie USB-Speicher aktivieren, können Sie mit einem Computer oder Gerät, der/das über ein USB-Kabel verbunden ist, auf Dateien in diesem Telefon zugreifen.

# Inhalte per Drag and Drop zwischen dem Telefon und dem Computer übertragen

- 1. Schließen Sie Ihr Telefon mit einem USB-Kabel an einen Computer an.
- 2. Warten Sie, bis das Telefon oder die Speicherkarte als externe Laufwerke im Dateibrowser angezeigt werden.
- 3. Verschieben Sie die ausgewählten Dateien per Drag and Drop zwischen dem Telefon und dem Computer.

**Hinweis!** Bei den meisten Geräten und Betriebssystemen, die eine USB-Massenspeicherschnittstelle unterstützen, können Sie Dateien per USB-Kabel übertragen.

#### Sicheres Trennen des USB-Kabels

- 1. Stellen Sie sicher, dass die Hardware sicher entfernt werden kann.
- 2. Trennen Sie das USB-Kabel.

**Hinweis!** Die Computeranweisungen können sich je nach Betriebssystem unterscheiden. Siehe die Dokumentation des Betriebssystems Ihres Computers für weitere Informationen.

## Anrufe

# Anrufe tätigen

- 1. Geben Sie die Telefonnummer mit der Vorwahlnummer ein. Löschen können Sie mit **Löschen**.
- 2. Drücken Sie *m*, um einen Anruf zu tätigen.
- 3. Drücken Sie 👝 zum Beenden des Anrufs.

Tipp: Geben Sie bei internationalen Anrufen vor der Landesvorwahl immer
+ ein, um das Telefonbuch optimal in jedem Land nutzen zu können.
Drücken Sie zweimal ₩, um die internationale Vorwahl + einzugeben.

# Anruf vom Telefonbuch

- 1. Drücken Sie **Ⅲ Menü → Kontakte**.
- 2. Verwenden Sie ✔/▲, um durch das Telefonbuch zu blättern, oder führen Sie eine Schnellsuche aus, indem Sie die dem Anfangsbuchstaben des Eintrags entsprechende Taste drücken.
- Drücken Sie Optionen → Anruf zur Anwahl des gewünschten Eintrags. Falls erforderlich, wählen Sie die Nummer. Drücken Sie alternativ , um zu wählen.
- 4. Drücken Sie 📻, um den Anruf abzubrechen.

# Anrufe entgegennehmen

1. Öffnen Sie das Telefon, um zu antworten.

**Tipp:** Halten Sie **+/–** gedrückt, um den Rufton vorübergehend auszuschalten, ohne das Telefon aufzuklappen.

Um einen eingehenden Anruf durch Öffnen des Telefons nicht zu beantworten, siehe *Rufannahme*, S.69.

Drücken Sie convertießen Sie das Telefon, um das Gespräch direkt abzulehnen (Besetztzeichen).

2. Drücken Sie 📻 zum Beenden des Anrufs.

# Anrufinformationen

Während eines Gesprächs werden die gewählte Telefonnummer oder die Telefonnummer des Anrufers sowie die Gesprächsdauer angezeigt. Bei unterdrückter Anruferidentität wird die Nachricht **Unbekannt** angezeigt.

# Anrufoptionen

Während eines Gesprächs können Sie mit den Auswahltasten () auf weitere Funktionen zugreifen. Die Auswahltasten haben verschiedene Funktionen. Die aktuelle Funktion wird über der Auswahltaste angezeigt.

## Stumm

Drücken Sie **Stumm**, um das Mikrofon zu deaktivieren. Drücken Sie **Stumm aus**, um das Mikrofon erneut zu aktivieren.

#### Optionen

- Lautstärken-boost an / Lautstärken-boost aus. Lautstärken-boost an kann sehr laut sein, achten Sie also darauf, keinen Hörschaden zu verursachen.
- Lautsprecher aktivieren, um den Lautsprechermodus zu aktivieren. Sprechen Sie deutlich aus einer Entfernung von höchstens 1 m in das Mikrofon des Telefons.

Drücken Sie **Lautsprecher deaktivieren**, um in den Normalmodus zurückzugelangen.

**Hinweis!** Laute Hintergrundgeräusche (Musik usw.) können die Klangqualität beeinträchtigen.

- Anruf hinzufügen, um eine weitere Nummer anzurufen. Wenn die zweite Partei verbunden ist, können Sie Zwischen Anrufen wechseln und Anruf verbinden antippen.
- Anruf halten/Anruf fortsetzen, um den aktuellen Anruf zu halten/ weiterzuführen.

**Hinweis!** Informationen zu Einstellungen für den Anruf finden Sie unter *Anrufeinstellungen*, S.68

## Notrufe

Sofern das Telefon eingeschaltet ist, kann ein Notruf getätigt werden, indem Sie die im Aufenthaltsland gültige Notrufnummer eingeben und dann drücken.

In einigen Netzen sind Notrufe auch ohne gültige SIM-Karte zulässig. Weitere Informationen erhalten Sie bei Ihrem Netzbetreiber.

# Anrufliste

Angenommene Anrufe, vermisste und abgehende Anrufe werden in einer gemeinsamen Anrufliste gespeichert. Bei mehrfachen Anrufen zur und von derselben Telefonnummer wird lediglich der aktuellste Anruf gespeichert.

- 2. Anrufe werden je nach Anruftyp wie folgt angezeigt:

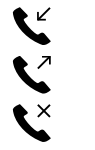

Eingehender anruf

Abgehender anruf

Entgangener anruf

- 3. Wählen Sie den gewünschten Eintrag und drücken Sie *m*, um zu wählen oder **Optionen**:
  - Informationen zum Anruf, um sich Details des ausgewählten Anrufs anzeigen zu lassen.
  - Mitteilung senden, um eine Textnachricht zu versenden.
  - Neuen Kontakt erstellen, um die Nummer für einen neuen Kontakt zu speichern.
  - Zu vorhandenem Kontakt hinzufügen, um die Nummer für einen vorhandenen Kontakt hinzuzufügen.
  - Anrufliste löschen, um Einträge im Anrufprotokoll zu löschen. Drücken Sie Wählen für jeden Eintrag, den Sie löschen möchten, und bestätigen Sie mit Löschen.

## Kontakte

## Kontakt hinzufügen

- 1. Drücken Sie **Ⅲ Menü → Kontakte → Neu**.
- 2. Geben Sie Vorname, Nachname, Mobiltelefon und E-Mail für den Kontakt ein. Löschen können Sie mit Löschen.
- 3. Um weitere Optionen anzuzeigen, drücken Sie **Optionen**.
- 4. Drücken Sie Speich.

Tipp: Geben Sie bei internationalen Anrufen vor der Landesvorwahl immer
+ ein, um das Telefonbuch optimal in jedem Land nutzen zu können.
Drücken Sie zweimal ⅔, um die internationale Vorwahl + einzugeben.

# Verwalten von Telefonbuchkontakten

- 1. Drücken Sie **Ⅲ Menü → Kontakte**.
- 2. Wählen Sie mit **Wählen** einen Kontakt aus und drücken Sie dann **Optionen**:

- Wählen Sie **Als Favorit hinzufügen (Top 10)**, um anzugeben, dass der Eintrag unter den ersten 10 Kontakten im Telefonbuch aufgeführt werden soll. Siehe *Top 10*, S.26.
- Wählen Sie **Bearbeiten**, um den Kontakt zu bearbeiten. Anschließend drücken Sie **Speich**.
- Wählen Sie **Teilen**, um den gewählten Eintrag im Telefonbuch als vCard per Bluetooth zu versenden.
- Wählen Sie **Löschen**, um den ausgewählten Kontakt zu löschen. Zum Bestätigen erneut **Löschen** drücken.
- 3. Drücken Sie **D**, wenn Sie damit fertig sind.
- 4. Wählen Sie einen Kontakt aus und drücken Sie Wählen
- 5. Drücken Sie Optionen:
  - **Bearbeiten**, um den Kontakt zu bearbeiten. Das Gleiche wie oben.
  - Anruf, um den Kontakt anzurufen.
  - Mitteilung senden, um eine Nachricht zu verfassen. Siehe Erstellen und Senden von Textnachrichten (SMS)/Bildnachrichten (MMS), S.32.
  - **Teilen**, um einen Kontakt zu senden. Das Gleiche wie oben.
  - Kontakte löschen, um einen oder mehrere zu löschende Kontakte auszuwählen. Drücken Sie zur Bestätigung Löschen.
  - Kontakte verschieben → Verschieben von:
    - Telefonspeicher 
       An SIM-Speicher, um einen oder mehrere Kontakte aus dem Telefonspeicher auszuwählen und auf die SIM-Karte zu verschieben. Drücken Sie Verschieben, um zu bewegen.
    - SIM-Speicher An Telefonspeicher, um einen oder mehrere Kontakte auf der SIM-Karte auszuwählen und in den Telefonspeicher zu verschieben. Drücken Sie Verschieben, um zu bewegen.
  - Kontakte kopieren → Kopieren von:
    - Telefonspeicher 
       An SIM-Speicher, um einen oder mehrere Kontakte aus dem Telefonspeicher auszuwählen und auf die SIM-Karte zu verschieben. Drücken Sie Kopieren, um zu kopieren.

- SIM-Speicher → An Telefonspeicher, um einen oder mehrere Kontakte auf der SIM-Karte auszuwählen und i den Telefonspeicher zu verschieben. Drücken Sie Kopieren, um zu kopieren.
- Einstellungen. Siehe Telefonbuch-Einstellungen, S.26.

# Telefonbuch-Einstellungen

#### Eigene nummer

Die Ihrer SIM-Karte zugewiesene Telefonnummer wird unter Eigene Nummer abgespeichert, wenn die Karte dies zulässt.

#### Nummern hinzufügen

- 1. Drücken Sie Ⅲ Menü → Kontakte → Einstellungen → Eigene nummer:
- 2. Drücken Sie Hinzuf., um Name und Nummer hinzuzufügen.
- 3. Anschließend drücken Sie Speich.

#### Top 10

Geben Sie an, dass ein Eintrag unter den ersten 3 10 Kontakten im Telefonbuch aufgeführt werden soll.

- 1. Drücken Sie **Ⅲ Menü → Kontakte → Einstellungen → Top 10**.
- 2. Wählen Sie einen der leeren Einträge aus und drücken Sie Hinzufügen.
- 3. Verwenden Sie ✓/∧, um durch das Telefonbuch zu blättern, oder führen Sie eine Schnellsuche aus, indem Sie die dem Anfangsbuchstaben des Eintrags entsprechende Taste drücken.
- 4. Drücken Sie Wählen zur Auswahl eines Eintrags.

Wählen Sie zum Bearbeiten oder Löschen eines bestehenden Eintrags **Op**tionen **Bearbeiten** oder **Favorit löschen (Top 10)**.

Tipp: Sie können auch einen ☆ Eintrag aus dem Telefonbuch hinzufügen. Wählen Sie den Kontakt aus und drücken Sie **Optionen** → Als Favorit hinzufügen (Top 10).

#### Kontakte sortieren

Legen Sie fest, in welcher Reihenfolge Sie Ihre Kontakte sortieren

1. Drücken Sie **Ⅲ Menü → Kontakte → Einstellungen → Kontakte** sortieren:

- 2. Wählen Sie Nach Vorname sortieren oder Nach Nachname sortieren.
- 3. Bestätigen Sie mit Wählen.

#### Servicenummer

Eine Servicenummer ist eine nützliche Nummer, die Ihr Dienstanbieter möglicherweise auf Ihrer SIM-Karte gespeichert hat.

Drücken Sie III Menü - Kontakte - Einstellungen - Servicenummer.

#### Kurzwahl/Mailbox 🗇

Um vom Standby-Modus aus einen Eintrag über Direktwahl anzuwählen, verwenden Sie die Tasten 0 und 2–9.

• Halten Sie die zugewiesene Direktwahltaste gedrückt.

#### Kurzwahlkontakte festlegen

- 1. Drücken Sie **Ⅲ Menü → Kontakte → Einstellungen → Kurzwahl**kontakte festlegen.
- 2. Wählen Sie **O** → Hinzufügen und wählen Sie einen Eintrag aus dem Telefonbuch aus.
- 3. Drücken Sie Wählen zur Auswahl einer Nummer.
- Wiederholen Sie diesen Vorgang zur Eingabe von Direktwahleinträgen für die Tasten 2–9.

**Tipp:** Wählen Sie zum Bearbeiten oder Löschen eines bestehenden Eintrags diesen aus und drücken Sie **Optionen**  $\rightarrow$  **Ersetzen** oder **Aus Kurzwahl** entfernen.

#### Mailbox

Wenn Sie von Ihrem Anbieter eine Mailbox (Anrufbeantworter im Handynetz) eingestellt bekommen haben, können Anrufer eine Sprachmitteilung hinterlassen, wenn Sie einen Anruf nicht entgegennehmen können. **Mai-Ibox** ist ein Dienst Ihres Netzbetreibers, den Sie u. U. zuerst abonnieren müssen. Weitere Informationen und die Nummer für die Mailbox erhalten Sie bei Ihrem Netzbetreiber.

- 1. Drücken Sie **Ⅲ Menü → Kontakte → Einstellungen → Kurzwahl**kontakte festlegen:
- 2. Wählen Sie **1** Mailbox → Bearbeiten.
- 3. Geben Sie die Nummer ein und drücken Sie zur Bestätigung **Speich**.

#### Mailbox anrufen

• Halten Sie die Schnelltaste 🚺 gedrückt.

## Kontakte importieren

- 1. Drücken Sie Ⅲ Menü → Kontakte → Einstellungen → Kontakte importieren:
- 2. Wählen Sie eine Option aus der Liste und bestätigen Sie mit Wählen.

## Kontakte exportieren

- 1. Drücken Sie Ⅲ Menü → Kontakte → Einstellungen → Kontakte exportieren:
- 2. Wählen Sie eine Option aus der Liste und bestätigen Sie mit Wählen.

## Arbeitsspeicher

Sie können Namen und Telefonnummern im Telefonspeicher (internes Telefonbuch) und im Speicher der SIM-Karte (SIM-Telefonbuch) speichern. Wählen Sie aus, wo Sie neue Kontakte speichern möchten.

- 1. Drücken Sie **Ⅲ Menü → Kontakte → Einstellungen →** Arbeitsspeicher:
  - Wählen Sie **Telefon**, um Kontakte mit mehreren Telefonnummern sowie Bild, Adresse und mehr zu speichern.
  - SIM für eine (1) Telefonnummer pro Kontakt.
- 2. Drücken Sie zur Bestätigung **OK**.

**Hinweis!** Die Anzahl der Einträge und Länge der Telefonnummern/ Kontakte, die gespeichert werden können, sind von der SIM-Karte/dem Netzbetreiber abhängig.

# ICE (In Case of Emergency, dt. Im Notfall) ♥

Ersthelfer können 🖶 ICE im Notfall über das Telefon des Opfers zusätzliche, sehr nützliche Informationen erhalten. In medizinischen Notfällen ist es wichtig, diese Informationen so schnell wie möglich zu erhalten, um die Überlebenschancen zu erhöhen. Alle Eingabefelder sind optional, aber es gilt: Je mehr Informationen, desto besser.

- 1. Drücken Sie **Ⅲ Menü → Kontakte → Notfallkontakte → Wählen**.
- 2. Verwenden Sie  $\checkmark/\land$  zum Durchblättern der Einträge.
- 3. Drücken Sie **Ändern**, um Informationen zu dem jeweiligen Eintrag hinzuzufügen oder zu bearbeiten.

- Name: Geben Sie Ihren Namen ein.
- Geburtsdatum: Geben Sie Ihr Geburtsdatum ein.
- Größe: Geben Sie Ihre Größe ein.
- **Gewicht:** Geben Sie Ihr Gewicht ein.
- Adresse: Geben Sie Ihre Heimatadresse ein.
- **Sprache:** Geben Sie Ihre bevorzugte Sprache ein.
- Versicherung: Geben Sie den Namen Ihrer Versicherung und die Nummer der Police ein.
- Kontakte
   Kontakt 1:, Kontakt 2: und Arzt:
  - Drücken Sie Hinzuf. oder Löschen, um einen Kontakt im Telefonbuch hinzuzufügen oder zu löschen.
     Wenn möglich, fügen Sie Ihre Beziehung zu Ihren ICE-Kontakten im Telefonbuch hinzu, z. B. "ICE Ehefrau Helga Mustermann".

#### Wichtige infos

ID

- Krankheit: Geben Sie alle vorhandenen medizinischen Befunde oder medizinischen Hilfsmittel (z. B. Diabetes, Herzschrittmacher usw.) ein.
- Allergien: Geben Sie alle diagnostizierten Allergien (z. B. gegen Penicillin, Bienenstiche) ein.
- Blutgruppe: Geben Sie Ihre Blutgruppe ein.
- Impfungen: Geben Sie alle wichtigen Impfungen ein.
- **Medikamente:** Geben Sie alle Medikamente ein, die Sie einnehmen.
- **Sonstige infos:** Geben Sie weitere Informationen ein (z. B. Organspender, Patientenverfügung, Behandlungseinwilligung usw.).
- 4. Anschließend drücken Sie **Speich.**

## Notruftaste

## ▲ VORSICHT

Wenn ein Notruf getätigt wird, wird automatisch die Freisprechfunktion aktiviert. Halten Sie das Telefon nicht ans Ohr, wenn der Freisprechmodus aktiviert ist, da die Lautstärke sehr hoch sein kann.

Mit der Notruftaste können Sie im Bedarfsfall mühelos vorab festgelegte Nummern anrufen. Vergewissern Sie sich vor dem Gebrauch, dass die Notruf-Funktion aktiviert ist. Tragen Sie in die Nummernliste Empfänger ein und bearbeiten Sie die Textnachricht.

## Einen Notruf tätigen

- Wenn Sie Hilfe benötigen, halten Sie die Notruftaste für 3 Sekunden gedrückt oder drücken Sie sie zweimal innerhalb 1 Sekunde. Der Notruf wird nach einer Verzögerung von 5 Sekunden gestartet. In dieser Zeit können Sie einen möglichen Fehlalarm vermeiden, indem Sie con drücken.
- 2. Eine Notruf-Textnachricht (SMS) wird an alle Empfänger gesendet.
- 3. Eine Positions-Textnachricht (SMS) wird an alle Empfänger gesendet.
- 4. Der erste <u>Notrufkontakt</u> in der Liste wird angewählt. Wird der Anruf nicht innerhalb von 25 Sekunden angenommen, wird die nächste Telefonnummer gewählt. Der Wählvorgang wird dreimal wiederholt oder bis der Anruf angenommen wird oder bis *rest* gedrückt wird.

**Hinweis!** Manche private Sicherheitsunternehmen akzeptieren automatische Anrufe von ihren Kunden. Wenden Sie sich an das Sicherheitsunternehmen, bevor Sie die entsprechende Nummer verwenden.

# Aktivierung

Aktivieren Sie die Notruffunktion mit der Notruftaste.

- 1. Drücken Sie **Ⅲ Menü → Einstellungen → Notruf → Aktivierung**:
  - **Ein**, um die Taste für ca. 3 Sekunden gedrückt zu halten oder zweimal innerhalb von 1 Sekunde zu drücken.
  - **Ein (3)**, um die Taste dreimal innerhalb von 1 Sekunde zu drücken.
  - Aus, um die Notruf-Tastenfunktion zu deaktivieren.
- 2. Drücken Sie zur Bestätigung Wählen.
# Nummernliste

Fügen Sie der Liste Nummern hinzu, die angerufen werden, wenn die Notruftaste gedrückt wird.

#### WICHTIG

Informieren Sie die Empfänger in der Nummernliste immer darüber, dass sie als Ihre Hilfskontakte (Notfallkontakte) aufgeführt sind.

- 1. Drücken Sie **Ⅲ Menü → Einstellungen → Notruf → Nummernliste**.
- Wählen Sie Empty → Hinzuf. → Manuell, um Namen/Nummern manuell hinzuzufügen. Drücken Sie alternativ Kontakte, um einen Kontakt aus dem Telefonbuch hinzuzufügen.
- 3. Drücken Sie zur Bestätigung **OK**.

**Tipp:** Wählen Sie zum Bearbeiten oder Löschen eines bestehenden Eintrags diesen aus und drücken Sie **Opt.**  $\rightarrow$  Ändern/Löschen.

# Textnachrichten (SMS) aktivieren

Es besteht die Möglichkeit, eine Textnachricht an die Kontakte in der Liste zu senden, wenn die Notruftaste gedrückt wird.

## Aktivierung

- 1. Drücken Sie **Ⅲ Menü → Einstellungen → Notruf → SMS →** Aktivierung:
  - **Ein**, um vor dem Wählen eine Textnachricht zu senden.
  - Aus, um zu wählen, ohne vorher eine Textnachricht zu senden.
- 2. Drücken Sie zur Bestätigung Wählen.

## Hilferufmitteilung verfassen

- 1. Drücken Sie **Ⅲ Menü → Einstellungen → Notruf → SMS →** Nachricht.
- 2. Wählen Sie Ändern und schreiben Sie die Nachricht.
- 3. Drücken Sie zur Bestätigung **OK**.

**Hinweis!** Es gibt eine vordefinierte Nachricht, aber es ist besser, wenn Sie eine persönliche Nachricht schreiben. Versuchen Sie hinzuzufügen, dass es sich um eine Alarmmeldung bzgl. Hilfe handelt, die von Ihnen stammt.

# **Position SMS**

Diese Funktion sendet eine Textnachricht mit der Position des Benutzers an die Kontakte in der Nummernliste, wenn ein Notruf eingeht. Die Nachricht enthält das Datum, die Zeit und die Positionierungsinformationen des Doro 7060-Benutzers. Wenn keine Position ermittelt werden kann, enthält die Nachricht die zuletzt bekannte Position. Die Nachricht mit den Positionsangaben wird nach der editierbaren Notruf-Nachricht, aber vor Beginn der Notruf-Anrufsequenz versendet.

- 1. Drücken Sie **Ⅲ Menü → Einstellungen → Notruf → Position SMS**:
- 2. Wählen Sie **Ein** zur Aktivierung oder **Aus** zur Deaktivierung.
- 3. Drücken Sie zur Bestätigung Wählen.

# Notruf-Signal

Wählen Sie das Benachrichtigungssignal für den Notruf.

- 1. Drücken Sie **Ⅲ Menü → Einstellungen → Notruf → Notruf** Signal::
  - Hoch für laute Signale (standardmäßig).
  - Niedrig für ein leises Signal.
  - Lautlos für keine Signalkennung, wie ein normaler Anruf.
- 2. Drücken Sie zur Bestätigung Wählen.

# Nachrichten

# Erstellen und Senden von Textnachrichten (SMS)/ Bildnachrichten (MMS)

Eine Textnachricht (SMS) ist eine kurze Textnachricht, die an andere Mobiltelefone gesendet werden kann. Eine Bildnachricht kann Text und Medienobjekte wie Bilder, Tonaufnahmen oder Videos enthalten. Die Einstellungen für Nachrichten werden von Ihrem Netzanbieter bereitgestellt und können Ihnen automatisch per Textnachricht zugesendet werden.

- 1. Drücken Sie **Ⅲ Menü → Mitteilungen → Neu**.
- Wählen Sie von Kontakte. einen Empfänger aus. Geben Sie alternativ die Nummer ein, um den Empfänger manuell hinzuzufügen.

- 3. Gehen Sie zum Nachrichtenfeld und schreiben Sie Ihre Nachricht, siehe *Text eingeben* () 5.18.
- 4. Drücken Sie **Optionen**:
  - Wählen Sie **Betreff hinzufügen**, um einen Betreff hinzuzufügen.
  - Wählen Sie **Anhang hinzufügen**, um einen Anhang auszuwählen von:
    - **Kamera**, um die Kamera zur Aufnahme eines Bildes oder eines Videos zu verwenden.

**Hinweis!** Wenn Sie mehr als ein Bild hinzufügen, werden die folgenden Bilder zunehmend vom Telefon komprimiert (verkleinert). Dadurch können Sie mehrere Bilder in einer Nachricht versenden. Versenden Sie nur ein Bild pro Nachricht, wenn sie die höchste Bildqualität beibehalten wollen.

- Musik, um Musik aus Ihrer Bibliothek hinzuzufügen.
- Video, um Videos aus Ihrer Bibliothek hinzuzufügen.
- Galerie, um ein Bild aus Ihrer Bibliothek hinzuzufügen.
- Kontakte, um einen Kontakt aus Ihrem Telefonbuch hinzuzufügen.
- Als Entwurf speichern, um eine Nachricht zu speichern, die Sie später senden möchten.
- Abbrechen, um die Nachricht zu verwerfen.
- 5. Anschließend drücken Sie **Send.**.

**Hinweis!** Wenn Sie mehrere Empfänger hinzufügen, wird jede Nachricht einzeln berechnet. Es sind maximal 10 Empfänger möglich. Geben Sie bei internationalen Anrufen vor der Landesvorwahl immer + ein, um das Telefonbuch optimal in jedem Land nutzen zu können. Drücken Sie zweimal **\***, um die internationale Vorwahl + einzugeben.

## Lesen und behandeln von Nachrichten

Nachrichten werden nach Kontakt in Nachrichtenthreads gruppiert. Ein Thread kann sowohl Text- als auch Multimedianachrichten enthalten.

- 1. Drücken Sie **Ⅲ Menü → Mitteilungen**.
- 2. Wählen Sie einen Thread und drücken Sie **Optionen**:
  - Thread löschen, um den Thread zu löschen.

- oder **Thread auswählen**, um den zu löschenden Thread auszuwählen.
- 3. Wählen Sie einen Thread /Kontakt und drücken Sie Wählen.
- 4. Gehen Sie zum Nachrichtenfeld, schreiben Sie Ihre Antwortnachricht und drücken Sie **Send**., wenn Sie fertig sind.
- 5. Drücken Sie **Optionen** für die gleichen Optionen wie oben und:
  - Mitteilungen auswählen, um einzelne zu löschende Nachrichten auszuwählen.
  - Anruf, um den Kontakt anzurufen.
  - Thread löschen, um den Thread zu löschen.
- 6. Wählen Sie eine individuelle Nachricht und drücken Sie **Wählen** → **Optionen** für die gleichen Optionen wie oben und:
  - Weiterleiten, um die Nachricht weiterzuleiten. Bearbeiten Sie die Nachricht (falls erwünscht) und drücken Sie anschließend **Send.**.
  - Löschen, um diese einzelne Nachricht zu löschen.
  - Mitteilungsdetails anzeigen, um Nachrichtendetails anzuzeigen.

# Mitteilungseinstellungen

# Erinnerung $\square$

Die Erinnerung warnt Sie, wenn Sie Ihre Nachrichten nicht innerhalb von 10 Minuten nach Erhalt überprüft haben.

- 1. Drücken Sie **Ⅲ Menü → Mitteilungen → Optionen → Einstellun**gen → Erinnerung.
- 2. Wählen Sie Ein zur Aktivierung oder Aus zur Deaktivierung.
- 3. Drücken Sie zur Bestätigung Wählen.

### Zustellbericht

Sie können wählen, ob Sie von Ihrem Telefon informiert werden möchten, sobald Ihre Textnachricht beim Empfänger angekommen ist.

**Hinweis!** Bitte wenden Sie sich an Ihren Netzbetreiber, um vor der Aktivierung genaue Informationen zu Ihrem Abonnement zu erhalten.

- 1. Drücken Sie **Ⅲ Menü → Mitteilungen → Optionen → Einstellun**gen → Zustellbericht:
- 2. Wählen Sie **Ein** zur Aktivierung oder **Aus** zur Deaktivierung.
- 3. Drücken Sie zur Bestätigung Wählen.

## Textmethode

Mit "Eingabemodus" können Sie zwischen bestimmten sprachenspezifischen Sonderzeichen (Unicode) oder einfacheren Zeichen für die Eingabe von Textnachrichten wählen. **Automatisch** für Sonderzeichen. Sonderzeichen benötigen mehr Platz und die Größe jeder Nachricht wird auf 70 Zeichen reduziert. **GSM-Alphabet** wandelt jedes Sonderzeichen in einfache Buchstaben um, z. B. wird Î zu I. Jede Nachricht kann 160 Zeichen enthalten.

- 1. Drücken Sie **Ⅲ Menü → Mitteilungen → Optionen → Einstellun**gen → Textmethode.
- 2. Wählen Sie die Eingabemethode:
  - Automatisch (Standardeinstellung), um Sonderzeichen zuzulassen.
  - **GSM-Alphabet**, um Sonderzeichen in Klartextzeichen umzuwandeln.
  - Informationen Funktionsbeschreibung.
- 3. Drücken Sie Wählen, wenn Sie damit fertig sind.

## Zellinformationen

Sie können Nachrichten über verschiedene Themen von Ihrem Netzbetreiber beziehen, wie zum Beispiel Informationen über Wetter und Straßenverkehr in einer bestimmten Region. Informationen über die verfügbaren Kanäle und die entsprechenden Kanaleinstellungen erhalten Sie bei Ihrem Netzbetreiber. Wenn sich Ihr Telefon im Roaming-Modus befindet, können keine Cell-Broadcast-Messages empfangen werden.

- 1. Drücken Sie **Ⅲ Menü → Mitteilungen → Optionen → Einstellun**gen → Zellinformationen:
  - Aktivierung, wählen Sie Aus oder Ein zur Aktivierung/ Deaktivierung.
  - Lesen, um die Nachrichten zu lesen.
  - Sender einstellungen, um auszuwählen, von welchen Kanälen Nachrichten empfangen/abonniert werden sollen. Drücken Sie Option für die Optionen Abonnieren, Abonnement kündigen, Hinzuf., Ändern und Löschen, um Ihre Kanäle zu definieren.
- 2. Drücken Sie Ja zur Bestätigung und Speicherung.

## Mitteilungen automatisch abrufen

Ihr Telefon wählt automatisch Ihren Netzbetreiber aus, sofern er in Ihrem Gebiet empfangbar ist. Falls Ihr Netzbetreiber nicht verfügbar ist, können Sie auch ein anderes Netz verwenden, sofern Ihr Betreiber ein entsprechendes Abkommen mit anderen Netzbetreibern hat. Dies wird als Roaming (Betrieb in anderen Netzen) bezeichnet. Weitere Informationen erhalten Sie bei Ihrem Netzbetreiber. Sie können auswählen, ob Sie die Bilder automatisch abrufen möchten, wenn Sie eine Bildmitteilung erhalten.

- 1. Drücken Sie **Ⅲ Menü → Mitteilungen → Einstellungen → Mittei**lungen automatisch abrufen:
  - Aus zum manuellen Abrufen eines Bildes.
  - **Einschalten mit Roaming** zum automatischen Abrufen von Bildern, selbst wenn Sie sich im Roaming befinden.

#### WICHTIG

Beim Empfangen und Versenden von Bildnachrichten (MMS) mit Roaming können höhere Gebühren anfallen. Bitte wenden Sie sich an Ihren Netzbetreiber, um Roaming-Tarife zu erfahren, bevor Sie das Daten-Roaming nutzen.

- **Einschalten ohne Roaming** zum automatischen Abrufen von Bildern, AUSGENOMMEN wenn Sie sich im Roaming befinden.
- 2. Drücken Sie zur Bestätigung Wählen.

# WAP Push

Ein WAP-Push-Dienst ist im Grunde eine speziell codierte Nachricht, die einen Link zu einer WAP-Adresse enthält. Wenn ein WAP-Push empfangen wird, gibt ein WAP-fähiges Handgerät dem Benutzer automatisch die Möglichkeit, auf den WAP-Inhalt zuzugreifen. Es öffnet den Browser direkt, um den WAP-Inhalt ohne Benutzerinteraktion anzuzeigen.

- 1. Drücken Sie Ⅲ Menü → Mitteilungen → Einstellungen → WAP Push:
  - Ein, um den Dienst zu aktivieren.
  - Aus, um den Dienst zu deaktivieren.
- 2. Drücken Sie zur Bestätigung Wählen.

## SMS-Center

Textnachrichten benötigen eine Nachrichtenzentrale, die normalerweise automatisch auf Ihrem Telefon eingerichtet wird. Die Nummer erhalten Sie vom Mobilfunkanbieter.

- 1. Drücken Sie Ⅲ Menü → Mitteilungen → Einstellungen → SMS-Center.
- 2. Geben Sie die Nummer des Servicecenters ein.
- 3. Drücken Sie zur Bestätigung Speich..

# Shop

#### WICHTIG

Sie benötigen zur Nutzung dieser Funktion einen Internetzugang. Wir empfehlen, falls verfügbar, WLAN-Verbindungen zu nutzen, um die Kosten für den Datenverkehr zu minimieren. Bitte wenden Sie sich an Ihren Netzbetreiber, um genaue Informationen zu Ihrem Abonnement zu erhalten.

Durchsuchen Sie die verfügbaren Anwendungen und Spiele in verschiedenen Kategorien.

Einige Anwendungen müssen womöglich gekauft werden. In der Anwendungsbeschreibung ist aufgeführt, was die Anwendung kostet oder ob sie gratis ist.

# Anwendungen installieren

- 1. Drücken Sie im Startbildschirm **Ⅲ Menü → Shop**.
- 2. Suchen Sie eine App, die Sie herunterladen möchten, indem Sie Kategorien durchsuchen, und drücken Sie **Select** (Auswählen).
- 3. Drücken Sie **Get** (Laden) und folgen Sie den Anweisungen, um die Installation abzuschließen.

**Tipp:** Alle installierten Anwendungen finden Sie in **Anwendungen**. Drücken Sie **■ Menü** → **Anwendungen**, um dort hinzugelangen. Siehe *Anwendungen*, S.47.

#### Installierte Anwendung aktualisieren

1. Drücken Sie im Startbildschirm **Ⅲ Menü → Shop**.

2. Wählen Sie die Anwendungen aus, die aktualisiert werden müssen, und drücken Sie **Update**.

# Anwendungen deinstallieren

- 1. Drücken Sie im Startbildschirm **Ⅲ Menü → Shop**.
- 2. Wählen Sie die Anwendungen aus, die deinstalliert werden müssen, und drücken Sie **Uninstall**.

# **Google Apps**

#### WICHTIG

Sie benötigen zur Nutzung dieser Funktion einen Internetzugang. Wir empfehlen, falls verfügbar, WLAN-Verbindungen zu nutzen, um die Kosten für den Datenverkehr zu minimieren. Bitte wenden Sie sich an Ihren Netzbetreiber, um vor der Aktivierung genaue Informationen zu Ihrem Abonnement zu erhalten.

Alle vorinstallierten Anwendungen finden Sie in **Google**. Die vorinstallierten Anwendungen können je nach Markt variieren. Mehr App-Informationen finden Sie im jeweiligen Hilfe-Menü der App.

**Hinweis!** Einige Apps könnten je nach Region oder Service-Anbieter nicht verfügbar oder anders benannt sein.

Drücken Sie **Henü**, um die Google-Anwendungen zu öffnen.

- Assistant, um einen sprachgesteuerten intelligenten Assistenten zu verwenden.
- **Maps** Ihren Standort auf der Karte finden, nach Standorten suchen und die Standortinformation für verschiedene Orte ansehen.
- **Google** Auf Ihrem Telefon schnell nach Informationen im Internet suchen.
- YouTube Videos ansehen oder erstellen und sie mit anderen teilen

# Google Assistant 🔧

In einigen Sprachen wird der **Google Assistant** unterstützt, bei dem es sich um einen sprachgesteuerten intelligenten Assistenten handelt. Sie können den **Google Assistant** verwenden, um alle Arten von Fragen zu stellen, Pläne zu erstellen und eine Vielzahl nützlicher Aufgaben auszuführen. Falls Sie noch nie einen Sprachassistenten verwendet haben, erklärt er Ihnen, wie er funktioniert und was damit möglich ist. Starten Sie die Funktion durch Drücken von ♥. Drücken Sie **Hilfe**, um einige Ideen zum Ausprobieren zu erhalten. Wenn Sie bereits Erfahrung mit Sprachassistenten haben, wissen Sie, welche Art von Fragen beantwortet werden kann. Dazu gehören Fragen wie:

- Wie ist das Wetter heute?
- Wie weit ist es nach London?
- Was gibt es Neues in der Geschäftswelt?
- Was sind die neuesten Sportergebnisse von heute?
- Wie alt bist Du?

Drücken Sie Settings für verschiedene Einstellungen.

Der Sprachassistent ist eine Funktion, die sich schnell weiterentwickelt und sehr oft aktualisiert wird. Probieren Sie den Service aus, um herauszufinden, wie er Sie unterstützen kann.

# Maps

Verwenden Sie diese App, um Ihren Standort auf der Karte zu finden, nach Orten zu suchen und Standortinformationen für verschiedene Orte anzuzeigen.

# Google

Zum schnellen Suchen nach Artikeln im Internet oder auf Ihrem Telefon.

# YouTube

Videos ansehen und mit anderen teilen.

# Facebook

Verwenden Sie Facebook, um Ihr soziales Netzwerk zu überprüfen. Wenn es nicht bereits installiert, installieren Sie es mit *Shop*, S.37. Weitere Informationen finden Sie unter <u>www.facebook.com</u>.

# Media

# Galerie

Anzeigen und verwalten Ihrer gespeicherten Bilder.

1. Drücken Sie **Ⅲ Menü → Media → Galerie**.

- 2. Drücken Sie **Kamera**, um ein Foto oder ein Video aufzunehmen, siehe *Kamera*, S.51.
- 3. Wählen Sie ein Bild und drücken Sie **Zoom**, um **Vergrößern/Verkleinern** im Foto durchzuführen.
- 4. Wählen Sie ein Bild und drücken Sie **Optionen**:
  - Löschen zum Löschen. Bestätigen Sie mit Ja oder drücken Sie Nein, um zurückzugehen.
  - **Umbenennen**, um es umzubenennen. Geben Sie den Namen ein und drücken Sie **Speichern** oder **D**, um zurückzukehren.
  - **Teilen**, um ein Video zu teilen über:
    - **Mitteilungen**, um eine Bildnachricht zu versenden. Siehe *Erstellen und Senden von Textnachrichten (SMS)/Bildnachrichten (MMS)*, S.32.
    - **E-Mail** zum Senden per E-Mail, siehe Erstellen und Senden von Textnachrichten (SMS)/Bildnachrichten (MMS), S.32.
    - **Bluetooth** um sie an ein Bluetooth-Gerät zu versenden; siehe *Bluetooth*<sup>®</sup>, S.64.
  - Mehrere auswählen, um eines oder mehrere Fotos auszuwählen. Drücken Sie Optionen für verschiedene Optionen.
  - **Datei-Info**, um detaillierte Informationen über die Datei anzuzeigen, z. B. Datum, Größe, Typ.
  - **Sperren/Entsperren** zum Sperren/Entsperren des Fotos. Wenn das Foto gesperrt ist, kann es aus der Galerie nicht gelöscht werden, es ist jedoch weiterhin möglich, es von dem Dateimanager zu löschen.
  - Festlegen als, um ein Foto als Hintergrund oder Bild für existierenden Kontakt zu verwenden.
  - Sortieren und Gruppieren, um die Sortierung und Gruppierung der Fotos festzulegen.

# Musik

Verwenden Sie **Musik**, um verschiedene Musikdateien wie Musik- oder Sprachaufnahmen abzuspielen.

# Video

Anzeigen und verwalten Ihrer gespeicherten Videos.

1. Drücken Sie **Ⅲ Menü → Media → Video**.

- 2. Drücken Sie Kamera, um ein Video aufzunehmen, siehe Kamera, S.51.
- 3. Wählen Sie ein Video und drücken Sie **Optionen**:
  - **Teilen**, um ein Video zu teilen über:
    - **Mitteilungen**, um eine Bildnachricht zu versenden. Siehe *Erstellen und Senden von Textnachrichten (SMS)/Bildnachrichten (MMS)*, S.32.
    - **E-Mail** zum Senden per E-Mail, siehe *Eine E-Mail verfassen und senden*, S.43.
    - **Bluetooth** um sie an ein Bluetooth-Gerät zu versenden; siehe *Bluetooth*<sup>®</sup>, S.64.
  - **Datei-Info**, um detaillierte Informationen über die Datei anzuzeigen, z. B. Datum, Größe, Typ.
  - Löschen zum Löschen. Bestätigen Sie mit Ja oder drücken Sie Nein, um zurückzugehen.
  - **Mehrere auswählen**, um eines oder mehrere Videos auszuwählen. Drücken Sie **Optionen** für verschiedene Optionen.

# Aufnahmegerät

Mit dem Aufnahmegerät können Sie Anmerkungen und Nachrichten aufnehmen.

- 1. Drücken Sie **Ⅲ Menü → Media → Aufnahmegerät**.
- 2. Drücken Sie **Neu** zum Beenden einer neuen Aufzeichnung.
- 3. Drücken Sie **OK**, um die Aufnahme zu starten und anzuhalten. Drükken Sie **Fertig**, wenn Sie damit fertig sind.
- 4. Geben Sie einen Namen für die Aufnahme ein oder verwenden Sie den vordefinierten Namen und drücken Sie **Speich.**, um die Aufnahme zu speichern. Drücken Sie **Verwerfen**, um die Aufnahme zu verwerfen.
- 5. Wählen Sie eine Aufnahme und drücken Sie **OK**, um die Aufnahme abzuspielen und anzuhalten.
- 6. Drücken Sie **Optionen**:
  - Löschen, um die Aufnahme zu löschen.
  - **Umbenennen**, um sie umzubenennen. Geben Sie den Namen ein und drücken Sie **Speichern** oder **D**, um zurückzukehren.
  - In Musikbibliothek speichern, um die Aufnahme in der Musikbibliothek zu speichern. Von der Musikbibliothek aus kann die Aufnahme geteilt werden.

• Einstellungen, um die Aufnahmequalität einzustellen.

# UKW-Radio

Das **UKW-Radio** hat einen Frequenzbereich von 87,5 bis 108,0 MHz. Um Radio hören zu können, müssen Sie ein kompatibles Headset anschließen, das als Antenne dient.

#### Radio ein- und ausschalten

- 1. Schließen Sie das Headset an der Headset-Buchse () an.
- Drücken Sie III Menü → Media → UKW-Radio → Ein. Das Radio ist nun eingeschaltet. Die aktuell eingestellte Frequenz wird angezeigt. Drücken Sie Aus, um es auszuschalten.

**Tipp:** Drücken Sie **(CD)**, um zum Standby-Modus zurückzukehren. Das Radio läuft dann weiter.

Wird das Headset entfernt, schaltet sich das Radio ebenfalls aus.

#### Lautstärke

- 1. Drücken Sie **Ⅲ Menü → Media → UKW-Radio → Optionen →** Lautstärke.
- 2. Mit  $\bigvee/\bigwedge$  können Sie die Lautstärke einstellen.

#### Sender scannen

- 1. Drücken Sie **Ⅲ Menü → Media → UKW-Radio → Sender →** Optionen.
- 2. Wählen Sie **Sender scannen**, um automatisch nach verfügbaren Radiosendern zu suchen.
- 3. Wählen Sie den Sender aus, den Sie hören möchten.

## Zu Favoriten hinzufügen

- 1. Drücken Sie **Ⅲ Menü → Media → UKW-Radio**.
- 2. Wählen Sie einen Sender und drücken Sie → Optionen → Zu Favoriten hinzufügen.
- 3. Drücken Sie **Favoriten**, um Ihre Favoriten zu sehen. Drücken Sie **Sender**, um Ihre gescannten Radiosender zu sehen.

### Lautsprecher

- 1. Drücken Sie **Ⅲ Menü → Media → UKW-Radio → Optionen → Zu** Lautsprecher wechseln.
- 2. Verwenden Sie die Lautstärketasten, um die Lautstärke einzustellen.
- 3. Um den Lautsprecher auszuschalten, drücken Sie **Optionen → Zu** Kopfhörern wechseln.

# WhatsApp

WhatsApp ist ein plattformübergreifender Messaging - Dienst. Die Anwendung ermöglicht Ihnen das Senden und Empfangen von Textnachrichten, Bildern und anderen Medien, Dokumenten und Benutzerstandorten. Der Dienst erfordert, dass Sie Ihre Handynummer angeben. Wenn es nicht bereits installiert, installieren Sie es mit *Shop*, S.37. Weitere Informationen finden Sie unter <u>www.whatsapp.com</u>.

# E-Mail

## Eine E-Mail verfassen und senden

#### WICHTIG

Die Verwendung von Datendiensten kann kostenintensiv sein. Wir empfehlen, dass Sie sich bei Ihrem Netzbetreiber nach den Datenübertragungsraten erkundigen.

Sie können E-Mail-Nachrichten über Ihr E-Mail-Konto senden oder empfangen. Ihr Telefon unterstützt mehrere Arten von E-Mail-Konten und ermöglicht die gleichzeitige Einrichtung mehrerer E-Mail-Konten. Unter *E-Mail-Einstellungen*, S.46 erfahren Sie, wie Sie Ihr E-Mail-Konto einrichten.

- 1. Drücken Sie **Ⅲ Menü → E-Mai**l.
- Drücken Sie Erstellen. Wählen Sie An und geben Sie eine E-Mail-Adresse ein.
   Drücken Sie alternativ Kontakt hinzufügen, um einen Empfänger aus Ihrem Telefonbuch hinzuzufügen.
   Sie können mehrere Empfänger hinzufügen.
- 3. Wählen Sie **Betreff** und geben Sie einen Betreff für die Nachricht ein.
- 4. Wählen Sie das Nachrichtenfeld und schreiben Sie Ihre Nachricht.
- 5. Drücken Sie **Optionen** für Folgendes:

- Wählen Sie **Anhang hinzufügen**, um einen Anhang auszuwählen von:
  - **Kamera**, um die Kamera zur Aufnahme eines Bildes oder eines Videos zu verwenden.
  - Musik, um Musik aus Ihrer Bibliothek hinzuzufügen.
  - **Downloads**, um eine heruntergeladene Datei aus dem Internet oder einer E-Mail hinzuzufügen.
  - Video, um Videos aus Ihrer Bibliothek hinzuzufügen.
  - Galerie, um ein Bild aus Ihrer Bibliothek hinzuzufügen.
  - Kontakte, um einen Kontakt aus Ihrem Telefonbuch hinzuzufügen.
- **CC hinzufügen**, um der Nachricht einen Kopieempfänger hinzuzufügen. Dieser Empfänger erhält eine Kopie einer Nachricht, die in erster Linie an den Empfänger in dem Feld **An** gerichtet ist.
- BCC hinzufügen, um der Nachricht einen Blindkopieempfänger hinzuzufügen. Dieser Empfänger erhält eine Kopie der Nachricht, wird aber nicht in der Kopie eines anderen Empfängers angezeigt (einschließlich anderer Bcc-Empfänger)
- Als Entwurf speichern, um eine Nachricht zu speichern und später zu finalisieren.

Hinweis! Um einen Entwurf einer E-Mail-Nachricht anzuzeigen, drücken Sie **Optionen → Ordner anzeigen → Lokale entwürfe**.

- Abbrechen, um das laufende Verfassen der Nachricht abzubrechen.
- Drücken Sie zum Versenden Senden.

**Hinweis!** Ohne einen Empfänger anzugeben, können Sie keine Nachricht senden.

### Verwalten Ihrer E-Mails

- 1. Drücken Sie **Ⅲ Menü → E-Mail**.
- 2. Wählen Sie eine E-Mail und drücken Sie **Wählen**.
- 3. Drücken Sie **Antworten**, um eine Antwort an den Absender zu senden, oder **Optionen**für Folgendes:
  - E-Mails durchsuchen zum Öffnen und Anzeigen der E-Mail im Webbrowser.

- Alle Empfänger anzeigen, um alle Empfänger im Adressfeld zu sehen.
- Allen antworten, um allen Empfängern im Adressfeld zu antworten. Dies umfasst auch Empfänger im Feld Cc.
- Weiterleiten, um die Nachricht weiterzuleiten.
- Kennzeichen hinzufügen/Kennzeichnen entfernen, um den Kennzeichenstatus zu ändern. Kennzeichnen Sie Ihre wichtigen Nachrichten, um sie leichter zu finden.
- In Ordner verschieben, um die Nachricht in einen anderen Ordner zu verschieben.
- **Ordner anzeigen**, um andere Nachrichtenordner wie Gesendet, Entwürfe usw. anzuzeigen.
- Löschen, um die Nachricht zu löschen.

### Verwaltung Ihres Posteingangs und anderer E-Mail-Ordner

- 1. Drücken Sie **Ⅲ Menü → E-Mai**l.
- 2. Drücken Sie **Optionen** für Folgendes:
  - Löschen, um die Nachricht zu löschen.
  - Als gelesen markieren/Als ungelesen markieren, um den Nachrichtenlesestatus zu ändern.
  - Kennzeichen hinzufügen/Kennzeichnen entfernen, um den Kennzeichenstatus zu ändern. Kennzeichnen Sie Ihre wichtigen Nachrichten, um sie leichter zu finden.
  - Bearbeiten für die folgenden Optionen:
    - In Ordner verschieben, um die Nachricht in einen anderen Ordner zu verschieben.
    - Mehrere auswählen, um mehrere Nachrichten auszuwählen und sie mit den angegebenen Optionen zu verwalten.
  - **Suchen**, um nach einer Nachricht zu suchen. Sie können Suchkriterien auswählen.
  - **Ordner anzeigen**, um andere Nachrichtenordner wie Gesendet, Entwürfe usw. anzuzeigen.
  - Sortieren, um die Sortierreihenfolge der Nachrichten zu ändern.
  - **Synchronisieren** zum Synchronisieren und Herunterladen von Nachrichten.
  - Konto wechseln, um zwischen Konten zu wechseln, wenn Sie mehrere haben.

• **Einstellungen**, siehe *E-Mail-Einstellungen*, S.46.

# E-Mail-Einstellungen

Ihr Telefon unterstützt mehrere Arten von E-Mail-Konten und ermöglicht die gleichzeitige Einrichtung mehrerer E-Mail-Konten. Stellen Sie vor dem Einrichten eines E-Mail-Kontos sicher, dass Sie den Benutzernamen (Benutzer-ID), das Kennwort, den Servernamen usw. bereit haben, damit Sie das Konto einrichten können. Sie können auf POP3, IMAP oder Exchange ActiveSync verwenden, um auf Ihr Konto zuzugreifen.

• Drücken Sie **Ⅲ Menü → E-Mail**:

Wenn Sie zum ersten Mal ein Konto konfigurieren, erhalten Sie die Aufforderung "Willkommen bei E-Mail. Berühren Sie die Option "Weiter", um Ihr E-Mail-Konto einzurichten.". Drücken Sie Weiter und fahren Sie mit Schritt 2 unten fort.

### Hinzufügen und Einrichten eines E-Mail-Kontos

- 1. Drücken Sie **Ⅲ Menü → E-Mail → Optionen → Einstellungen**.
- 2. Drücken Sie **Hinzufügen** und geben Sie Folgendes ein:
  - Ihr name, um den Namen einzugeben, der angezeigt werden soll.
  - **E-Mail**, um Ihre E-Mail-Adresse einzugeben.
- 3. Drücken Sie **OK** und geben Sie Ihr **Passwort** ein und drücken Sie **Weiter**. Für einige E-Mail-Konten können Sie auf deren Website weitergeleitet werden, um Ihre Anmeldeinformationen erneut anzugeben.

**Hinweis!** Drücken Sie **Erweit.**, um erweiterte Kontoeinstellungen zu erhalten. Versuchen Sie es zuerst ohne diesen Schritt.

- 4. Geben Sie Folgendes ein, um die Kontoeinrichtung abzuschließen:
  - Kontobezeichnung, um einzugeben, wie das Konto auf dem Telefon angezeigt werden soll.
  - Nach neuen Mitteilungen suchen, um festzulegen, wie oft Ihr Telefon nach neuen E-Mails suchen soll. Je öfter es überprüft wird, desto mehr Daten werden verbraucht und desto schneller ist der Akku leer. Wenn Sie es auf Manuell setzen, wird nur beim Öffnen der E-Mail-App nach neuen Nachrichten gesucht.
  - Neue E-Mail-Benachrichtigungen anzeigen, um festzulegen, ob eine neue E-Mail eine Benachrichtigung generieren soll.

- Ton abspielen, nachdem die Mitteilung gesendet wurde, um festzulegen, ob nach einer erfolgreichen Übertragung einer gesendeten E-Mail ein Ton abgespielt werden soll.
- **Signatur**, um festzulegen, ob eine Signatur am Ende einer E-Mail hinzugefügt werden soll.
- 5. Drücken Sie Weiter, wenn Sie damit fertig sind.
- 6. Drücken Sie Fertigstellen, um den Vorgang abzuschließen.

## Einrichten eines E-Mail-Kontos mit erweiterten Einstellungen

Verwenden Sie die erweiterten Einstellungen, wenn Sie sich nicht bei Ihrem E-Mail-Konto anmelden können. Wenden Sie sich an Ihren E-Mail-Dienstanbieter, um die richtigen Einstellungen vorzunehmen.

- 1. Drücken Sie **Ⅲ Menü → E-Mail → Optionen → Einstellungen**
- 2. Wählen Sie das Konto und drücken Sie Wählen.
- 3. Korrigieren Sie jede Einstellung.
- 4. Drücken Sie **Optionen → Einstellungen** zum Speichern.

## Bei einigen E-Mail-Konten anmelden

Bei einigen E-Mail-Konten müssen Sie die Sicherheitseinstellungen ändern, bevor Sie von Ihrem neuen Doro-Telefon aus auf das Konto zugreifen können. Um Probleme bei der Anmeldung zu vermeiden, müssen Sie sich möglicherweise mit einem Computer bei Ihrem Konto anmelden und eine Sicherheitseinstellung ähnlich wie bei der "Zulassung weniger sicherer Apps" aktivieren. Die Einstellung kann sich je nach E-Mail-Anbieter unterscheiden.

# Anwendungen

So sehen Sie Ihre installierten Anwendungen:

- Drücken Sie Ⅲ Menü → Anzeigen → Meine apps.
- Oder drücken Sie 🗸

# Organisator

# Wecker

Sie können bis zu 5 verschiedene Alarmtöne speichern.

Hinweis! Der Alarm funktioniert nicht, wenn das Telefon ausgeschaltet ist.

- 1. Drücken Sie **Ⅲ Menü → Organisator → Wecker**.
- 2. Drücken Sie **Neu** für einen neuen Alarm.
- 3. Wählen und setzen Sie die verschiedenen Optionen:
  - Uhrzeit.
  - Wiederholen: Scrollen Sie durch die Liste der Tage und drücken Sie Wählen, um den Wecker für jeden Tag ein-/auszuschalten. Deaktivieren Sie alle Tage für ein einzelnes Ereignis.
  - **Ton**, um den abzuspielenden Ton auszuwählen.
  - Weckernname, um einen Namen für den Alarm festzulegen.
- 4. Drücken Sie zur Bestätigung **Speich.**

#### Snooze-Funktion aktivieren oder ausschalten

• Bei Erreichen der eingestellten Weckzeit wird ein Signalton ausgegeben. Drücken Sie **Anhalten**, um den Alarm auszuschalten, oder drükken Sie **Schlummern**, damit der Alarm nach 10 Minuten wiederholt wird.

**Tipp:** Wählen Sie einen Alarm und drücken Sie **Ein**, um ihn zu aktivieren, oder **Aus**, um den Alarm zu deaktivieren.

Um einen Alarm zu bearbeiten oder zu löschen, wählen Sie den Alarm und drücken Sie **Optionen → Bearbeiten** zur Änderung oder **Löschen**, um den Alarm zu löschen.

# Kalender

**Hinweis!** Kalendererinnerungen funktionieren nicht, wenn das Telefon ausgeschaltet ist.

#### Ereignis hinzufügen

- 1. Drücken Sie **Ⅲ Menü → Organisator → Kalender**.
- 2. Wählen Sie ein Datum aus und drücken Sie **Hinzufügen** und geben Sie die erforderlichen Informationen ein:
  - **Titel**, um einen Titel einzugeben.
  - **Standort**, um einen Ort einzugeben.
  - Aktivieren Sie **Ganztägiger termin**, wenn es sich um ein ganztägiges Ereignis handelt.
  - Startdatum, um das Startdatum festzulegen.

- Enddatum, um das Enddatum festzulegen.
- Startzeit, um die Startzeit festzulegen.
- Endzeit, um das Enddatum festzulegen.
- Kalender, um den Kalender auszuwählen, in dem das Ereignis gespeichert werden soll.
- **Terminerinnerung**, um festzulegen, wann eine Erinnerung ausgelöst werden soll, bevor ein Ereignis eintritt.
- Notizen, um freien Text für das Ereignis einzugeben.
- 3. Anschließend drücken Sie Speich.

## Optionen

# Drücken Sie **Menü** → Organisator → Kalender → Optionen:

- Wählen Sie verschiedene Ansichten, um den Kalender anzuzeigen.
- Datum aufrufen, um direkt zu einem Datum zu wechseln.
- Suchen, um nach einem Ereignis zu suchen.
- Anzuzeigender kalender, um auszuwählen, welche Kalender angezeigt werden sollen.
- Kalender synchronisieren, um die Kalender manuell zu synchronisieren.
- Einstellungen für die Kalendereinstellungen

# Rechner

Der 📕 **Taschenrechner** kann die Grundrechenarten ausführen.

- 1. Drücken Sie **Ⅲ Menü → Organisator → Rechner**.
- Geben Sie die erste Zahl ein. Verwenden Sie \* zur Eingabe von Dezimalpunkten und # für ±.
- 3. Verwenden Sie die Navigationstasten zur Auswahl einer Rechenart (+, -, x, ÷).
- 4. Geben Sie die nächste Zahl ein.
- 5. Wiederholen Sie gegebenenfalls die Schritte 2-4. Drücken Sie **OK** (=), um das Ergebnis zu berechnen.

# Notiz

- 1. Drücken Sie **Ⅲ Menü → Organisator → Notiz**.
- 2. Drücken Sie **Neu** für eine neue Notiz.

- 3. Geben Sie Ihre Notiz über die Tastatur ein. Siehe dazu *Text eingeben* ☐, S.18.
- 4. Drücken Sie zum Speichern **Speichern**.

**Tipp:** Für weitere Optionen wählen Sie einen bestehenden Eintrag und drücken Sie **Notiz** .

# Datei-Manager

Verwalten Sie Inhalte und Dateieigenschaften. Sie können Dateien öffnen, löschen, verschieben, kopieren und umbenennen.

- 1. Drücken Sie **Ⅲ Menü → Organisator → Datei-Manager**.
- 2. Wählen Sie Intern oder SD-Karte → Offen.
- 3. Wählen Sie einen Ordner aus, z. B. photos, und drücken Sie Offen.
- 4. Wählen Sie eine Datei aus und drücken Sie **Offen**, wenn es sich um eine unterstützte Datei handelt.

Drücken Sie andernfalls **Optionen**, um die verfügbaren Optionen anzuzeigen.

## **Internet-Browser**

#### WICHTIG

Sie benötigen zur Nutzung dieses Dienstes einen Internetzugang. Die Verwendung von Datendiensten kann kostenintensiv sein. Wir empfehlen, dass Sie sich bei Ihrem Netzbetreiber nach den Datenübertragungsraten erkundigen.

#### Nutzung des Internet-Browsers

- 1. Drücken Sie **Ⅲ Menü → Browser**.
- Wählen Sie zwischen den vordefinierten Top-Webseiten. Drücken Sie alternativ Suchen, um einen Suchbegriff oder eine vollständige Internetadresse einzugeben.
- 3. Drücken Sie Los, wenn Sie damit fertig sind.

**Hinweis!** Wenn eine der **Top-Webseiten** für Sie nicht relevant ist, wählen Sie es aus und drücken Sie **Lösen**. Um weitere Optionen anzuzeigen, drücken Sie **Optionen**.

#### Im Webbrowser navigieren

Verwenden Sie die Navigationstasten, um im Browser zu navigieren. Der Cursor ändert die Form abhängig davon, wo Sie sich auf der Seite befinden. Drücken Sie **Wählen**, um ihn zu wählen.

- <sup>b</sup> wird angezeigt, wenn Sie sich an einer "Auswahlposition" befinden oder wenn ein Feld zur Eingabe vorhanden ist.
- $\square$  wird überall dort angezeigt, wo Sie sich befinden.

Sie können auch die numerischen Tasten auf einer Website verwenden.

- 1 zum Verkleinern und zum besseren Überblick.
- 2 zum Ein-/Ausblenden des Cursors.
- **3** zum Vergrößern für weitere Details.

## Kamera

Mit dem 💿 Kamera-Menü können Sie Fotos machen, Videos aufnehmen sowie Ihre Fotos und Videos ansehen.

Für scharfe Fotos und Videos säubern Sie die Linse mit einem trockenen Tuch.

- Drücken Sie die Schnelltaste □. Alternativ können Sie III Menü → Kamera drücken.
- Verwenden Sie 
  , um zwischen Foto- und Videomodus zu wechseln. Mit 
   Können Sie das Bild vor der Aufnahme vergrößern oder verkleinern.
- 3. Drücken Sie **O** oder **OK**, um ein Foto aufzunehmen oder die Videoaufnahme zu starten/stoppen.
- 4. Drücken Sie **Blitz** (Fotomodus)/Lampe (Videomodus):
  - Automatisch (nur im Fotomodus verfügbar)
  - Ein
  - Aus
- 5. Nachdem Sie ein Foto oder Video aufgenommen haben, drücken Sie Vorschau, um das Foto/Video anzuzeigen.
  - Drücken Sie **Zoom**, um **Vergrößern/Verkleinern** im Foto zu zoomen..
  - Drücken Sie **Optionen** für mehr Optionen, siehe *Galerie*, S.39.

6. Das Foto/Video wird automatisch gespeichert, wenn Sie es nicht löschen möchten.

Hinweis! Zoomen kann die Bildqualität beeinträchtigen.

# Weather

Verwenden Sie diese App, um die Wettervorhersage für Ihren Standort oder andere Orte anzuzeigen.

# Einstellungen

# Personalisierung

### Ton

## Audioeinrichtung ${\boldsymbol{\mathbb C}}$

Wenn Sie eine Hörhilfe tragen oder Hörprobleme beim Benutzen des Geräts in lauten Umgebungen haben, können Sie die Audioeinstellungen anpassen.

- 1. Drücken Sie **Ⅲ Menü → Einstellungen → Personalisierung → Ton** → Audioeinrichtung:
  - Normal Bei normalem Gehör und unter normalen Bedingungen.
  - **Hoch** Bei mittelschwerer Hörbeeinträchtigung oder für die Nutzung in sehr lauter Umgebung.
  - HAC Bei Verwendung eines Hörgeräts.
- 2. Drücken Sie zur Bestätigung Wählen.

**Hinweis!** Probieren Sie verschiedene Einstellungen aus, um herauszufinden, welche am besten zu Ihrem Gehör passt.

## Lautstärke C

Passen Sie die Lautstärkeeinstellungen für verschiedene Töne auf Ihrem Gerät an.

- 1. Drücken Sie **Ⅲ Menü → Einstellungen → Personalisierung → Ton** → Lautstärke:
- 2. Wählen Sie die Art des Tons und verwenden Sie 💔, um die Lautstärke einzustellen.
  - Medien.

- Töne.
- Wecker.
- 3. Drücken Sie **D**, wenn Sie damit fertig sind.

## Töne

Passen Sie die Einstellungen für verschiedene Töne und Warnungen auf Ihrem Gerät an.

## Vibration

Wählen Sie Vibration für eingehende Anrufe.

- Drücken Sie III Menü → Einstellungen → Personalisierung → Ton
  → Töne → Vibration.
- 2. Wählen Sie Ein zur Aktivierung oder Aus zur Deaktivierung.
- 3. Drücken Sie zur Bestätigung Wählen.

## Klingeltöne

Wählen Sie einen Klingelton, der mit seinen Kurveneinstellungen und Frequenzen Ihre Anforderungen am besten erfüllt.

- Drücken Sie III Menü → Einstellungen → Personalisierung → Ton
  → Töne → Klingeltöne.
- 2. Mit ✔/▲ wählen Sie eine der verfügbaren Melodien aus, die dann gespielt wird.
- 3. Drücken Sie zur Bestätigung Wählen.

**Tipp:** Nehmen Sie auch die Einstellungen für **Nachrichtenton**, **Tastenton**, **Einschalten** und **Ausschalt**. auf die gleiche Weise vor. Bitte beachten Sie auch, dass **Tastenton** als **Sprechen**. **tasten** eingestellt werden kann, dass beim Drücken der Tasten eine Sprachbestätigung erfolgt.

# Andere töne

Sie können auswählen, ob Töne für die Kamera aktiviert/deaktiviert werden sollen.

- Drücken Sie III Menü → Einstellungen → Personalisierung → Ton
  Andere töne → Kameraton:
- 2. Wählen Sie Ein zur Aktivierung oder Aus zur Deaktivierung.
- 3. Drücken Sie zur Bestätigung Wählen.

#### Anzeigen Hauptmenü

Sie können für das Hauptmenü unterschiedliche Stile auswählen.

**Tipp:** Um zwischen Doros einzigartigem aktionsbasiertem Menü und dem Standardmenü zu wechseln, siehe *Navigationsmodus*, S.56.

- Drücken Sie Menü → Einstellungen → Personalisierung → Anzeigen → Hauptmenü:
- 2. Wählen Sie Rasteransicht, Listenansicht oder Einzelansicht.
- 3. Drücken Sie zur Bestätigung Wählen.

## Hintergrund

- Drücken Sie Menü → Einstellungen → Personalisierung → Anzeigen → Hintergrund.
- 2. Wählen Sie ein Hintergrundbild von:
  - Kamera, um ein Foto zu machen.
  - Hintergrund für vordefinierte verfügbare Hintergrundbilder.
  - Galerie für Bilder, die in Ihrer Galerie verfügbar sind.

## Schriftgröße 👁

Sie können die Textgröße für das Menü und Nachrichten anpassen.

- 1. Drücken Sie **Ⅲ Menü → Einstellungen → Personalisierung →** Anzeigen.
- 2. Wählen Sie Schriftgröße → Normal oder Groß.
- 3. Drücken Sie zur Bestätigung **OK**.

## Helligkeit 👁

Sie können die Helligkeit des Bildschirms einstellen.

- Drücken Sie III Menü → Einstellungen → Personalisierung → Anzeigen.
- 2. Wählen Sie Helligkeit → Eben 1, Eben 2 oder Eben 3.
- 3. Drücken Sie zur Bestätigung **OK**.

## Beleuchtung

Wählen Sie die zeitliche Verzögerung bis zum Ausschalten der Hintergrundbeleuchtung der Anzeige aus.

- 1. Drücken Sie Ⅲ Menü → Einstellungen → Personalisierung → Anzeigen.
- 2. Wählen Sie Beleuchtung → 30 Sekunden, 1 min. oder Nie.
- 3. Drücken Sie zur Bestätigung Wählen.

## Standby-Display

Im Standby-Modus können entweder nur die Uhr oder Uhr, Datum und der Netzbetreiber oder alle Informationen angezeigt werden.

- 1. Drücken Sie **Ⅲ Menü → Einstellungen → Personalisierung →** Anzeigen.
- 2. Wählen Sie Standby-Display → Nur uhr, Uhr und Betreiber oder Alle info..
- 3. Drücken Sie zur Bestätigung Wählen.

### Externes display

Wählen Sie, wie und wann die externe Anzeige eingeschaltet werden soll.

**Hinweis!** Wenn das externe Display immer eingeschaltet ist, wird der Akku schneller entleert.

- Drücken Sie Menü → Einstellungen → Personalisierung → Anzeigen → Externes display.
- 2. Wählen Sie **Benachrichtigungen**, um festzulegen, wie Benachrichtigungen auf dem externen Display angezeigt werden sollen:
  - **Bis zum Lesevorgang**, um eine Benachrichtigung anzuzeigen, bis sie gelesen wird.

**Hinweis!** Durch diese Einstellung wird der Akku schneller entladen.

- **Kurze zeit**, um eine Benachrichtigung für kurze Zeit (30 s) anzuzeigen.
- 3. Wählen Sie **Uhr**, um einzustellen, wie die Uhr auf dem externen Display angezeigt werden soll:
  - Immer ein, um immer die Uhr anzuzeigen.

**Hinweis!** Durch diese Einstellung wird der Akku schneller entladen.

- Lautstärke drücken: Drücken Sie eine beliebige der Lautstärketasten kurz, um die Uhr anzuzeigen.
- 4. Drücken Sie zur Bestätigung Wählen.

### Themen 👁

Sie können verschiedene Themen auswählen, mit denen Sie den Text und Hintergrund des Telefons individuell gestalten können.

- 1. Drücken Sie **Ⅲ Menü → Einstellungen → Personalisierung → An**zeigen → Themen.
- 2. Mit  $\checkmark/\land$  wählen Sie ein Thema aus.
- 3. Drücken Sie zur Bestätigung **OK**.

## Navigationsmodus

Sie können für das Hauptmenü unterschiedliche Stile auswählen.

**Tipp:** Doros einzigartiges Telefonmenü basiert auf Aktionsdialogen, d. h., es ermöglicht die Bedienung Ihres Telefons, indem Sie sich einfach fragen: "Was will ich machen?"

- 1. Drücken Sie Menü → Einstellungen → Personalisierung → Navigationsmodus:
- 2. Wählen Sie Einfacher Modus oder Standardmodus.
- 3. Drücken Sie zur Bestätigung **OK**.

**Tipp:** Drücken Sie **Informationen**, um weitere Informationen zu den verschiedenen Menüoptionen zu erhalten. Siehe auch *Hauptmenü*, S.53 zur Anzeige des Menüs.

## Suchen

Wählen Sie, welche Suchmaschine bei der Suche im Internet verwendet werden soll.

- 1. Drücken Sie **Ⅲ Menü → Einstellungen → Personalisierung →** Suchen.
- 2. Drücken Sie **Suchmaschine**, um auszuwählen, welche Suchmaschine bei der Suche im Internet verwendet werden soll.

# Datum und Uhrzeit

Tipp: Das Telefon ist so eingestellt, dass Uhrzeit und Datum automatisch der aktuellen Zeitzone angepasst werden. Wählen Sie **Datum und Uhrzeit** → Autom. zeit → Aus zum Ausschalten. Durch die automatische Aktualisierung des Datums und der Uhrzeit werden nicht die Uhrzeiten geändert, die Sie für den Wecker oder im Kalender festgelegt haben. Diese Angaben entsprechen der Ortszeit. Durch die Aktualisierung können einige Wecker, die Sie eingerichtet haben, u. U. verfallen. Dies ist abhängig von der Netzunterstützung und dem Mobilfunkabo. Deutsch

## Uhrzeit und Datum einstellen

- 1. Drücken Sie **Ⅲ Menü → Einstellungen → Personalisierung → Da**tum und Uhrzeit:
  - Autom. zeit ändern auf Aus, um Datum und Uhrzeit manuell einzustellen.
  - Datum, um das Datum einzugeben.
  - Uhrzeit, um die Uhrzeit einzugeben.
  - Zeitzone, wählen Sie Ihre aktuelle Zeitzone.
  - Uhrzeitformat zur Auswahl von 12 Stunden oder 24 Stunden als das Zeitformat.
  - **Datumsformat** und wählen Sie das gewünschte Datumsformat aus.
- 2. Drücken Sie **D**, wenn Sie damit fertig sind.

## Sprache

Die standardmäßig für Telefonmenüs, Nachrichten usw. eingestellte Sprache wird durch die SIM-Karte bestimmt. Sie können jederzeit zwischen den vom Telefon unterstützten Sprachen wechseln.

- 1. Drücken Sie **Ⅲ Menü → Einstellungen → Personalisierung →** Sprache.
- 2. Wählen Sie eine Sprache.
- 3. Drücken Sie **D**, wenn Sie damit fertig sind.

## Schriftsprache

- 1. Drücken Sie **Ⅲ Menü → Einstellungen → Personalisierung →** Sprache →Schriftsprache.
- 2. Wählen Sie Sprachen zum Schreiben.
- 3. Drücken Sie **D**, wenn Sie damit fertig sind.

## Eingabemethoden

Wählen Sie die Standardeingabemethode.

- 1. Drücken Sie **Ⅲ Menü → Einstellungen → Personalisierung →** Sprache →Eingabemethoden.
- 2. Wählen Sie die Standardeingabemethode zwischen Groß- und Kleinschreibung, Kleinschreibung, Großschreibung, Zahlen oder Textvorschlag.
- 3. Drücken Sie **Wählen**, wenn Sie damit fertig sind.

## Einrichtungsassistent

Wenn Sie möchten, können Sie den Inbetriebnahme-Assistenten jederzeit ausführen.

Drücken Sie **III Menü** → Einstellungen → Personalisierung → Einrichtungsassistent.

## Lernprogramme

Hier sind einige nützliche Anleitungen für verschiedene Funktionen.

Drücken Sie **Ⅲ Menü → Einstellungen → Personalisierung →** Lernprogramme.

## **Funktion sperren**

- 1. Drücken Sie Ⅲ Menü → Einstellungen → Personalisierung → Funktion sperren.
- 2. Wählen Sie jede Funktion, die Sie deaktivieren möchten.
- 3. Drücken Sie zur Bestätigung Fertig.

## Taschenlampe

- 1. Drücken Sie im Standby-Modus ∧ → Taschenlampe → Wählen, um sie einzuschalten.
- 2. Drücken Sie erneut Wählen, um sie auszuschalten.

## Ausschaltzeit vorwählen

- 1. Drücken Sie **Ⅲ Menü → Einstellungen → Personalisierung → Ta**schenlampe → OK.
- 2. Stellen Sie die automatische Ausschaltzeit ein und drücken Sie dann Wählen.

**Hinweis!** Durch die Nutzung der Taschenlampe wird die Akkuladung sehr schnell verbraucht. Denken Sie daher daran, die Taschenlampe nach Gebrauch auszuschalten.

# Netzwerk und Konnektivität

# Flugmodus

Im **Flugmodus** können Sie keine Anrufe tätigen oder empfangen, im Internet surfen oder E-Mails herunterladen oder Sonstiges tun, das eine Internetverbindung benötigt. Damit sollen Störungen empfindlicher Geräte verhindert werden. Sie können weiterhin Musik hören und Videos sowie andere Inhalte anschauen, wenn diese auf Ihrer Speicherkarte oder dem internen Speicher gespeichert sind.

Wenn Sie Ihr Telefon auf Reisen mitnehmen, können Sie es im Flugmodus lassen. So besteht keine Gefahr von unerwünschten Gebühren durch Roaming und Sie können weiterhin WLAN aktivieren. Aktivieren Sie **Flugmodus**, wenn Sie sich in Gebieten ohne Netzabdeckung befinden, um den Akku zu schonen. Das Telefon sucht wiederholt nach verfügbaren Netzen, wodurch Strom verbraucht wird. Sie können per Alarm benachrichtigt werden, wenn die Alarmfunktion aktiviert ist.

- 1. Drücken Sie **Ⅲ Menü → Einstellungen → Netzwerk und Konnekti**vität → Flugmodus.
- 2. Wählen Sie **Ein** zur Aktivierung oder **Aus** zur Deaktivierung.

**Tipp:** Sie können auch ∧ drücken, um die Einstellung für **Flugmodus**zu erreichen. ★ wird in der Statusleiste angezeigt, wenn sie aktiviert ist.

#### Mobiles netz & daten

Verwenden Sie mobile Daten für den Zugriff auf Internetdienste und E-Mails.

**Hinweis!** Wenn Sie ein Wi-Fi-Netzwerk eingerichtet haben und dieses verfügbar ist, wird dies immer die erste Wahl für die Datenkommunikation sein.

#### WICHTIG

Die Verwendung mobiler Datendienste kann teuer sein. Wir empfehlen, dass Sie sich bei Ihrem Netzbetreiber nach den Datenübertragungsraten erkundigen.

Sie können den aktiven Träger/Netzbetreiber sehen. Um den Träger/Netzbetreiber zu wechseln, siehe *Manuelle Auswahl des Netzwerks*, S.61.

#### Datenverbindung

Aktivieren/deaktivieren Sie mobile Daten für Dienste wie Softwareaktualisierung, Internetbrowser, Facebook, Wetter und E-Mail. Wählen Sie **Aus**, um Datengebühren zu vermeiden.

- 1. Drücken Sie **Ⅲ Menü → Einstellungen → Netzwerk und Konnekti**vität → Mobiles netz & daten → Datenverbindung.
- 2. Wählen Sie **Ein** zur Aktivierung oder **Aus** zur Deaktivierung.
- 3. Drücken Sie zur Bestätigung Wählen.

#### Datenroaming

Ihr Telefon wählt automatisch Ihren Netzbetreiber aus, sofern er in Ihrem Gebiet empfangbar ist. Falls Ihr Netzbetreiber nicht verfügbar ist, können Sie auch ein anderes Netz verwenden, sofern Ihr Betreiber ein entsprechendes Abkommen mit anderen Netzbetreibern hat. Dies wird dann "Roaming" genannt. Weitere Informationen erhalten Sie bei Ihrem Netzbetreiber.

- 1. Drücken Sie **Ⅲ Menü → Einstellungen → Netzwerk und Konnekti**vität → Mobiles netz & daten → Datenroaming.
- 2. Wählen Sie **Ein** zur Aktivierung oder **Aus** zur Deaktivierung.
- 3. Drücken Sie zur Bestätigung **OK**.

#### WICHTIG

Die Verwendung von Datendiensten im Rahmen des Roaming kann kostenintensiv sein. Bitte wenden Sie sich an Ihren Netzbetreiber, um Roaming-Tarife zu erfahren, bevor Sie das Daten-Roaming nutzen.

#### Netzbetreiber Netzwerktyp

Ihr Telefon schaltet automatisch zwischen den verfügbaren Mobilfunknetzen um. Sie können das Telefon auch manuell so einrichten, dass ein bestimmter Mobilfunknetzwerktyp verwendet wird. Je nach Netzwerktyp, mit dem Sie verbunden sind, werden in der Statusleiste unterschiedliche Statussymbole angezeigt.

- 1. Drücken Sie **Ⅲ Menü → Einstellungen → Netzwerk und Konnekti**vität → Mobiles netz & daten → Netzbetreiber → Netzwerktyp:
  - Automatisch (2G/3G/4G), um automatisch für den besten Dienst zwischen 2G, 3G und 4G zu wechseln.
  - Automatisch (2g/3g), um automatisch für den besten Dienst zwischen 2G und 3G zu wechseln.
  - nur 2G Service.

Deutsch

#### WICHTIG

Wenn Sie Ihr Telefon so einstellen, dass Sie **nur 2G** oder **Automatisch** (**2g/3g**) verwenden, können Sie keine Anrufe tätigen - auch keine Notrufe - oder andere Funktionen nutzen, die eine Netzverbindung erfordern, wenn der gewählte Dienst nicht verfügbar ist.

#### Manuelle Auswahl des Netzwerks

Ihr Telefon wählt automatisch den Netzbetreiber aus, mit dem Sie ein Abonnement abgeschlossen haben. Wenn Sie sich im Roaming befinden oder wenn Sie kein Signal haben, können Sie versuchen, ein Netz manuell auszuwählen.

- 1. Drücken Sie **Ⅲ Menü → Einstellungen → Netzwerk und Konnekti**vität → Mobiles netz & daten → Netzbetreiber.
- 2. Wählen Sie Automatisch und drücken Sie Wählen.
- 3. Wählen Sie **Ein** zum Aktivieren oder **Aus** zum Deaktivieren und Starten einer Suche nach verfügbaren Netzwerkbetreibern.
- 4. Nach einem kurzen Moment wird eine Liste verfügbarer Netzbetreiber angezeigt. Drücken Sie **Wählen** für den gewünschten Netzwerkbetreiber. Wenn keine Netzwerkbetreiber angezeigt werden, wählen Sie **Nochmals suchen**.

#### WICHTIG

Wenn Sie ein Netzwerk manuell auswählen, verliert das Telefon die Netzwerkverbindung, sobald das ausgewählte Netzwerk außer Reichweite ist. Denken Sie daran, Folgendes: Automatisch  $\rightarrow$  Ein festzulegen

#### Datennutzung

Der Zähler **Datennutzung** erfasst Verkehrsinformationen aus allen Apps mithilfe von mobilen Daten wie Internetbrowser, Wetter, MMS und E-Mail. Sie können verfolgen, wie viele Daten über das Mobilfunknetz seit dem letzten Zurücksetzen an das und von dem Gerät übertragen wurden.

- 1. Drücken Sie **Ⅲ Menü → Einstellungen → Netzwerk und Konnekti**vität → Mobiles netz & daten → Datennutzung.
  - **Empfangen**, um die Menge der empfangenen Daten zu sehen.
  - Gesendet, um die Menge der gesendeten Daten zu sehen.
  - Zurücksetzen, um den Zähler zurückzusetzen.

### **APN-Einstellungen**

Ein Access Point Name (APN) ist der Name eines Gateways zwischen einem mobilen Netzwerk und einem anderen Computernetzwerk, hauptsächlich dem öffentlichen Internet. Die APN-Einstellungen werden von Diensten verwendet, die über andere Computernetzwerke kommunizieren. Die APN-Einstellungen für die meisten großen Dienstanbieter sind bereits von Anfang an enthalten. Es gibt verschiedene APN-Einstellungen für verschiedene Dienste wie Nachrichten, Daten und AGPS.

Führen Sie die folgenden Schritte aus, wenn das Profil Ihres Dienstanbieters nicht in der Liste enthalten ist oder wenn Sie eine Einstellung ändern müssen. Fragen Sie Ihren Netzbetreiber nach den korrekten Einstellungen.

- 1. Drücken Sie **Ⅲ Menü → Einstellungen → Netzwerk und Konnekti**vität → Mobiles netz & daten → APN-Einstellungen.
- 2. Wählen Sie ein Profil und einen Dienstanbieter aus.
- 3. Drücken Sie **Opt. → Hinzufügen/Bearbeiten**, um die Einstellungen für Ihren Dienstanbieter einzugeben:
  - **APN**, um die APN-Adresse einzugeben.
  - Bezeichner (Benutzername) zur Eingabe des Benutzernamens.
  - **Passwort**, um das Passwort einzugeben.
  - HTTP-Proxyhost zur Eingabe der HTTP-Proxy-Adresse.
  - HTTP-Proxyport zur Eingabe des HTTP-Proxy-Ports.
  - MMS-Proxy zur Eingabe der MMS-Proxy-Adresse.
  - **MMS-Port** zur Eingabe des MMS-Proxy-Ports.
  - **MMSC** zur Eingabe von MMSC.
  - Authentifizierung, um den Typ der zu verwendenden Authentifizierung auszuwählen.
  - **APN-Typ** zur Eingabe des APN-Typs.
  - **Protokoll**, um den Protokolltyp auszuwählen, der verwendet werden soll.
  - **Roaming-Protokoll**, um den Protokolltyp auszuwählen, der beim Roaming verwendet werden soll.
- 4. Drücken Sie **Speich.**, um zu speichern oder **Abbrechen** um zurückzukehren.
- 5. Wählen Sie Ihr neues/geändertes Profil und drücken Sie Aktivieren.

Sie können ein Profil auch löschen, indem Sie eines auswählen und **Opt.** 

#### Netzinformationen

Aktuelle Netzeinstellungen ansehen.

# WLAN

Verbinden Sie Ihr Telefon über **WLAN** mit dem Internet statt über ein mobiles Netzwerk. Sie haben ggf. schon eine Drahtlosverbindung in Ihrem Zuhause. An Arbeitsplätzen stehen diese häufig zur Verfügung. Nutzen Sie auch kostenlose Netzwerke in Cafés, Hotels, Zügen und Bibliotheken. Eine Internetverbindung über WLAN verursacht keine zusätzlichen Datenübertragungskosten, es sei denn, Sie müssen für den Zugang zum Drahtlosnetzwerk bezahlen. Sie müssen lediglich die Wi-Fi-Einstellungen eingeben und einen Zugangspunkt konfigurieren, um Ihr Telefon mit dem drahtlosen Netzwerk zu verbinden. Geben Sie gegebenenfalls ein Passwort ein.

## Aktivieren Sie Wi-Fi

- 1. Drücken Sie **Ⅲ Menü → Einstellungen → Netzwerk und Konnekti**vität → WLAN.
- 2. Wählen Sie **Ein** zur Aktivierung oder **Aus** zur Deaktivierung.

## Mit WPS verbinden (Wi-Fi Protected Setup)

Wi-Fi Protected Setup (WPS) ist ein Netzwerksicherheitsstandard zum Erstellen eines sicheren drahtlosen Heimnetzwerks. Sie können WPS auf zwei verschiedene Arten über die WPS-Taste oder den PIN-Code verbinden.

- 1. Drücken Sie **Ⅲ Menü → Einstellungen → Netzwerk und Konnekti**vität → WLAN → Mit WPS verbinden:
  - Tastenverbindung: Drücken Sie zuerst die WPS-Taste an Ihrem Router/Zugangspunkt und drücken Sie dann Wählen gefolgt von Verbinden.
  - Meine PIN-Verbindung: Drücken Sie zuerst Wählen gefolgt von Verbinden, und geben Sie dann den gegebenen PIN-Code am Router/Access Point ein.

## Scannen und verbinden Sie sich mit verfügbaren Netzwerken

- 1. Drücken Sie III Menü → Einstellungen → Netzwerk und Konnektivität → WLAN → Verfügbare netzwerke.
- 2. Eine Liste der verfügbaren Wi-Fi-Netzwerke wird angezeigt.

**Hinweis!** Wenn nichts angezeigt wird, obwohl Sie wissen, dass es verfügbare Netzwerke geben soll, drücken Sie **Erneut scannen**.

3. Drücken Sie Wählen für Ihr gewünschtes Netzwerk und geben Sie Folgendes ein: **Passwort**.

**Hinweis!** Aktivieren Sie **Passwort anzeigen**, um es im Klartext zu sehen.

4. Drücken Sie **Verbinden**, um eine Verbindung herzustellen.

### Erweiterte einstellungen

- 1. Drücken Sie **Ⅲ Menü → Einstellungen → Netzwerk und Konnekti**vität → WLAN → Erweiterte einstellungen:
  - Netzwerke verwalten:
    - Bekannte netzwerke, um Ihre gespeicherten Netzwerke anzuzeigen. Sie können ein unerwünschtes Netzwerk löschen, indem Sie Vergessen drücken.
    - Ausgeblendetem Netzwerk beitreten, um eine Verbindung zu einem Netzwerk mit verborgenen SSID (Service Set Identifier) herstellen.
    - **MAC-Adresse**, um die MAC-Adresse Ihres Telefons anzuzeigen. Diese Information kann nützlich sein, um Ihr Telefon in einem Netzwerk zu identifizieren.
  - **Zertifikate verwalten**, um Sicherheitszertifikate zu importieren und zu verwalten.
  - Hinweise öffentliches Netzwerk, um benachrichtigt zu werden, wenn ein Wi-Fi-Netzwerk in Reichweite ist. Wählen Sie Ein zur Aktivierung oder Aus zur Deaktivierung.

### Bluetooth®

#### WICHTIG

Wenn Sie keine Bluetooth-Verbindung verwenden, schalten Sie sie aus, um Strom zu sparen. Stellen Sie nur Verbindungen zu Ihnen bekannten Geräten ein.

#### Bluetooth aktivieren

- 1. Drücken Sie **Ⅲ Menü → Einstellungen → Netzwerk und Konnekti**vität → Bluetooth.
- 2. Wählen Sie **Ein** zur Aktivierung oder **Aus** zur Deaktivierung.

Deutsch

#### Bluetooth-Einstellungen Für alle sichtbar

- 1. Drücken Sie **Ⅲ Menü → Einstellungen → Netzwerk und Konnekti**vität → Bluetooth → Für alle sichtbar.
- 2. Wählen Sie **Ein**, um Ihr Telefon für andere Bluetooth-Geräte sichtbar werden zu lassen, oder **Aus**, um es unsichtbar zu machen.
- 3. Drücken Sie zur Bestätigung Wählen.

**Hinweis!** Wählen Sie **Aus**, um zu verhindern, dass Ihr Gerät von anderen Geräten gefunden wird. Aber selbst wenn Sie **Aus** wählen, kann es passieren, dass Ihr Gerät von anderen Geräten erfasst wird.

### Mein telefonname

- 1. Drücken Sie **Ⅲ Menü → Einstellungen → Netzwerk und Konnekti**vität → Bluetooth → Mein telefonname.
- 2. Doro 7060 wird angezeigt.
- 3. Wenn Sie den Namen ändern möchten, wählen Sie **Mein Telefon um**benennen und geben Sie den neuen Namen ein.
- 4. Drücken Sie **Speich.**, um zu speichern, und Ihr neuer Name sollte für andere Bluetooth-Geräte angezeigt werden.

### Geräte in der Nähe

Suchen Sie nach verfügbaren Bluetooth-Geräten in Ihrer Nähe.

- 1. Drücken Sie **Ⅲ Menü → Einstellungen → Netzwerk und Konnekti**vität → Bluetooth → Geräte in der Nähe.
- 2. Wählen Sie ein Gerät aus der Liste und drücken Sie **Wählen**, um eine Verbindung herzustellen. Wenn Sie eine Verbindung zu einem anderen Bluetooth-Gerät herstellen, müssen Sie möglicherweise ein Kennwort eingeben oder einen freigegebenen Schlüssel bestätigen.

### Gekoppelte geräte

Neue Geräte hinzufügen oder gespeicherte Geräte sehen.

- 1. Drücken Sie **Ⅲ Menü → Einstellungen → Netzwerk und Konnekti**vität → Bluetooth → Gekoppelte geräte.
- 2. Wählen Sie das gewünschte Gerät aus der Liste und drücken Sie **Optionen**:
  - Verbinden/Trennen, um das ausgewählte Gerät zu verbinden/ trennen. Dies erfordert u. U. ein Profil, üblicherweise ein Headset.
  - Löschen, um das Gerät aus der Liste zu entfernen.

- Alles löschen, um alle Geräte aus der Liste zu entfernen.
- Sicherheit, um eine Option auszuwählen.

#### Audiopfad

- 1. Drücken Sie **Ⅲ Menü → Einstellungen → Netzwerk und Konnekti**vität → Bluetooth → Audiopfad:
  - **Telefon**, um eingehende Anrufe mit dem Telefon anzunehmen.
  - **Zu Bluetooth**, um eingehende Anrufe auf das Bluetooth-Gerät umzuleiten.
- 2. Drücken Sie zur Bestätigung Wählen.

## Sicherheit

- 1. Drücken Sie **Ⅲ Menü → Einstellungen → Netzwerk und Konnekti**vität → Bluetooth → Sicherheit:
  - **Normal** (alle angemeldeten Geräte sind für Komplett-Zugriff freigeschaltet.)
  - **Hoch** (Bestätigung für Komplett-Zugriff angemeldeter Geräte ggf. erforderlich.)
  - Informationen
- 2. Drücken Sie zur Bestätigung **OK**.

## Positionsbestimmung

Global Positioning System (GPS) und zusätzliche Zusatzinformationen wie Wi-Fi und Mobilfunknetze werden verwendet, um Ihren Standort zu ermitteln. Lokationsdaten können von Apps und Diensten verwendet werden, z. B. Hilfeanrufe und Wettervorhersagen.

## 🕂 VORSICHT

Wenn Sie die Geolokalisierung deaktivieren, können Dienste wie der Hilfeort und Wetteranwendungen nicht auf Ihre Standortinformationen zugreifen.

- 1. Drücken Sie **Ⅲ Menü → Einstellungen → Netzwerk und Konnekti**vität → Positionsbestimmung.
- 2. Wählen Sie **Ein** zur Aktivierung oder **Aus** zur Deaktivierung.
- 3. Drücken Sie zur Bestätigung Wählen.

## Standortmodus
Deutsch

GPS-Nutzung verbraucht ziemlich viel Akkuleistung. Wenn Sie den Akkuverbrauch reduzieren möchten, können Sie **Standortmodus** auf **Energiesparmodus** einstellen.

Auswahlmodus:

- Hohe genauigkeit: für bessere Genauigkeit.
- Energiesparmodus: Energieverbrauch des Akkus reduzieren.
- 1. Drücken Sie **Ⅲ Menü → Einstellungen → Netzwerk und Konnekti**vität → Internetfreigabe → WLAN-Hotspot.
- 2. Wählen Sie Ein zur Aktivierung (Aus zur Deaktivierung).
- 3. Drücken Sie Wählen gefolgt von Aktivieren zur Bestätigung.
- 4. Die aktuellen Einstellungen werden angezeigt:
- 5. **Hotspot-Einstellungen**: Änderung der obigen Einstellungen, falls gewünscht.

### VoLTE

Legen Sie fest, ob Sprachanrufe über LTE-Netzwerk aktiviert oder deaktiviert werden sollen. Dieses Menü ist nur sichtbar, wenn Ihr Dienstanbieter die Funktion unterstützt.

- 1. Drücken Sie **Ⅲ Menü → Einstellungen → Netzwerk und Konnekti**vität → VoLTE.
- 2. Wählen Sie **Ein** zur Aktivierung oder **Aus** zur Deaktivierung.
- 3. Drücken Sie zur Bestätigung Wählen.

### Internetfreigabe

#### WICHTIG

Die Verwendung mobiler Datendienste kann teuer sein. Wir empfehlen, dass Sie sich bei Ihrem Netzbetreiber nach den Datenübertragungsraten erkundigen.

Zulassen, dass andere Geräte die Internetverbindung Ihres Telefons teilen, indem sie eine Verbindung über Wi-Fi oder USB herstellen. Die Internetfreigabe funktioniert nur, wenn Ihr Telefon über das mobile Datennetzwerk mit dem Internet verbunden ist und eine vorhandene Wi-Fi-Verbindung auf dem Telefon deaktiviert wird, während sie aktiv ist.

#### WLAN-Hotspot

Deutsch

Teilen Sie die Internetverbindung Ihres Telefons über Wi-Fi. Wenn Sie eine Einstellung ändern möchten, tun Sie dies bitte, bevor Sie die Funktion einschalten.

#### WICHTIG

Lassen Sie die Sicherheit immer aktiviert, wenn Ihr Wi-Fi-Hotspot aktiv ist, um eine unbefugte Nutzung Ihrer Internetverbindung zu verhindern. Schalten Sie die Wi-Fi-Hotspot-Funktion aus, wenn Sie den Internetzugang für andere Geräte nicht mehr freigeben müssen. Wenn die Funktion aktiviert ist, wird es den Akku Ihres Telefons erheblich entleeren.

- 1. Drücken Sie **Ⅲ Menü → Einstellungen → Netzwerk und Konnekti**vität → Internetfreigabe → WLAN-Hotspot.
- 2. Wählen Sie **Ein** zur Aktivierung (**Aus** zur Deaktivierung).
- 3. Drücken Sie Wählen gefolgt von Aktivieren zur Bestätigung.
- 4. Die aktuellen Einstellungen werden angezeigt:
  - **SSID-Netzwerknamen**: Der Netzwerkname, der anderen Geräten angezeigt wird.
  - Sicherheit: Der Sicherheitstyp (immer WPA2 (AES) verwenden).
  - Passwort: Mit einem Kennwort wird ein unbefugter Zugriff auf Ihr Mobilfunknetz verhindert. Diese Option ist nur verfügbar, wenn der Sicherheitstyp WPA2 (AES) lautet.
- 5. **Hotspot-Einstellungen**: Änderung der obigen Einstellungen, falls gewünscht.

#### **USB-Tethering**

Ändern Sie die obigen Einstellungen, falls gewünscht.

- 1. Drücken Sie **Ⅲ Menü → Einstellungen → Netzwerk und Konnekti**vität → Internetfreigabe.
- 2. **USB-Tethering**: Wählen Sie **Ein**, um das Teilen der Internetverbindung Ihres Telefons durch Verbinden über ein USB-Kabel zu aktivieren (**Aus** zum Deaktivieren).

# Anrufeinstellungen

### Anrufdauer

Während eines Anrufs wird die Anrufdauer angezeigt. Sie können die Dauer aller Ihrer Anrufe aufrufen.

# Drücken Sie **III Menü → Einstellungen → Anrufe → Anrufdauer**:

- Letzter anruf, um die Dauer des letzten Anrufs anzuzeigen.
- Ausgehend, um die Dauer aller ausgegangenen Anrufe anzuzeigen.
- Ankommenden, um die Dauer aller empfangenen Anrufe anzuzeigen.
- Alles zurücksetzen 
  Ja, um alles zurückzusetzen.

### Rufannahme

Drücken Sie **Henu → Einstellungen → Anrufe → Rufannahme**:

- Zum Antworten öffnen → Ein, um eingehende Anrufe durch Öffnen des Telefons anzunehmen.
- Jede taste → Ein, um eingehende Anrufe durch Drücken einer beliebigen Taste (mit Ausnahme der \_\_\_\_).

### Anrufeinstellungen

#### Teilnehmer-ID

Sie können wählen, ob dem Empfänger beim Anrufen Ihre Telefonnummer angezeigt werden soll oder nicht.

### Drücken Sie III Menü → Einstellungen → Anrufe → Anrufeinstellungen → Teilnehmer-ID:

- **Durch Netz festgelegt**, um die Netz-Standardeinstellung zu verwenden.
- ID nicht zeigen, um Ihre eigene Nummer nie anzuzeigen.
- **ID senden**, um Ihre eigene Nummer immer anzuzeigen.

### Anklopfen

Sie können mehrere Gespräche gleichzeitig führen. Halten Sie das aktuelle Gespräch und nehmen Sie den eingehenden Anruf an. Ist diese Funktion aktiviert, wird ein Signalton ausgegeben, wenn während eines Gesprächs ein Anruf eingeht.

Während eines Anrufs drücken Sie Optionen → Annehmen oder
 Annehmen oder

### Anklopfen aktivieren

- 1. Drücken Sie Ⅲ Menü → Einstellungen → Anrufe → Anrufeinstellungen.
- 2. Wählen Sie Anklopfen → Aktivieren.
- 3. Drücken Sie zur Bestätigung Wählen.

**Tipp:** Wiederholen und wählen Sie **Deaktivieren**, um das Anklopfen zu deaktivieren.

#### Anrufe umleiten

Sie können Anrufe an Auftragsdienste bzw. Beantwortungsdienste oder an eine andere Telefonnummer umleiten. Legen Sie fest, welche Anrufe umgeleitet werden sollen. Wählen Sie eine Bedingung aus und drücken Sie Wählen und wählen dann Aktivieren oder Deaktivieren.

- 1. Drücken Sie **Ⅲ Menü → Einstellungen → Anrufe → Anrufeinstel Iungen → Anrufe umleiten**:
  - Anrufe umleiten, um alle Anrufe umzuleiten.
  - Nicht erreichbar, um eingehende Anrufe umzuleiten, wenn das Telefon ausgeschaltet oder außerhalb des Netzempfangs ist.
  - Nicht angenommen, um eingehende Anrufe umzuleiten, wenn sie nicht angenommen werden.
  - **Besetzt**, um eingehende Anrufe umzuleiten, wenn die Leitung besetzt ist.
  - Alle aufheben, um alle Anrufumleitung zu löschen.
- 2. Drücken Sie zur Bestätigung Wählen.

#### Anrufsperre

Zur Einschränkung der Verwendung Ihres Telefons können bestimmte Arten von Anrufen gesperrt werden. Wählen Sie eine Bedingung aus und drücken Sie **Wählen** und wählen Sie dann **Aktivieren** oder **Deaktivieren** 

**Hinweis!** Ein Kennwort ist erforderlich, um eine Anrufsperre anzuwenden. Dieses Kennwort erhalten Sie von Ihrem Netzbetreiber.

- 1. Drücken Sie **Ⅲ Menü → Einstellungen → Anrufe → Anrufeinstel Iungen → Anrufsperre**.
- 2. Wählen Sie Ausgehend:
  - Alle anrufe, um eingehende Anrufe anzunehmen, aber nicht selbst anzurufen.
  - Internationale ausgehende Anrufe, um keine internationalen Nummern anzurufen.
  - Internationale ausgehende Anrufe mit Ausnahme von Heim-PLMN, um keine internationalen Nummern mit Ausnahme von Telefonnummern in dem der SIM-Karte zugewiesenen Land anzurufen.

- 3. Drücken Sie zur Bestätigung **OK**.
- 4. Wählen Sie **Ankommend**:
  - **Ankommend**, um anzurufen, aber keine eingehenden Anrufe anzunehmen.
  - **Bei roaming**, um keine eingehenden Anrufe bei Roaming (Betrieb in anderen Netzen) annehmen zu können.
- 5. Drücken Sie zur Bestätigung **OK**.
- 6. Wählen Sie **Keine**, um alle Anrufsperren zu löschen (Kennwort erforderlich). Drücken Sie zur Bestätigung **OK**.

#### Mailbox einrichten

Wenn Sie von Ihrem Anbieter eine Mailbox (Anrufbeantworter im Handynetz) eingestellt bekommen haben, können Anrufer eine Sprachmitteilung hinterlassen, wenn Sie einen Anruf nicht entgegennehmen können. **Mai-Ibox** ist ein Dienst Ihres Netzbetreibers, den Sie u. U. zuerst abonnieren müssen. Weitere Informationen und die Nummer für die Mailbox erhalten Sie bei Ihrem Netzbetreiber.

- 1. Drücken Sie **Ⅲ Menü → Einstellungen → Anrufe → Mailbo**x.
- 2. Geben Sie die Nummer ein und drücken Sie zur Bestätigung Speich.

#### Mailbox anrufen

• Halten Sie die Schnelltaste 1 gedrückt.

# Privatsphäre und Sicherheit

### **PIN-Code-Optionen**

- 1. Drücken Sie **Ⅲ Menü → Einstellungen → Datenschutz und Sicher**heit → SIM-PIN → SIM-PIN:
  - **Ein**, um den PIN-Code zu aktivieren. Sie müssen bei jedem Einschalten des Telefons den PIN-Code eingeben.
  - Aus, um den PIN-Code zu deaktivieren.

#### WICHTIG

Wenn der Aus-Modus aktiviert ist und die SIM-Karte verloren oder gestohlen wird, ist sie nicht geschützt.

• Automatisch, um das Telefon ohne PIN-Code einzuschalten. Das Telefon speichert den PIN-Code automatisch. Wird die SIM-Karte in ein anderes Telefon eingesetzt (z. B. nach Verlust oder

Diebstahl), muss beim Einschalten dieses Telefons der PIN-Code eingegeben werden.

2. Drücken Sie **2**, wenn Sie damit fertig sind.

Hinweis! Zur Änderung des PIN-Codes, siehe Kennwort, S.75

#### Telefoncode

Das Telefonschloss schützt Ihr Telefon vor unbeabsichtigtem Gebrauch. Wenn aktiviert, ist das Telefon bei jedem Schließen gesperrt und der PIN-Code muss zum Entsperren eingegeben werden. Sie müssen den PIN-Code auch nach dem Neustart des Telefons eingeben.

- 1. Drücken Sie **Ⅲ Menü → Einstellungen → Datenschutz und Sicher**heit → Telefoncode.
- 2. Wählen Sie **Ein** zur Aktivierung oder **Aus** zur Deaktivierung.
- 3. Drücken Sie zur Bestätigung Weiter.

**Hinweis!** Sie müssen den aktuellen Telefoncode eingeben. Der werkseitig eingestellte Telefoncode ist **1234**. Um den PIN-Code zu ändern, siehe *Kennwort*, S.75

#### Feste nummernwahl (FDN)

Sie können die Anzahl der Anrufe auf bestimmte, auf der SIM-Karte gespeicherte Nummern begrenzen. Die Liste der zulässigen Nummern wird durch Ihren PIN2-Code geschützt.

**Hinweis!** Um die feste Nummernwahl anwenden zu können, ist der PIN2-Code erforderlich. Den PIN2-Code erhalten Sie von Ihrem Netzbetreiber.

- 1. Drücken Sie **Ⅲ Menü → Einstellungen → Datenschutz und Sicher**heit → Feste nummernwahl:
  - Zum Aktivieren **Modus → Ein** oder zum Deaktivieren **Aus**.
  - Feste rufnummern → Hinzufügen und geben Sie die erste erlaubte Nummer ein.
     Drücken Sie alternativ Kontakt und wählen Sie einen Eintrag → Wählen → Speich..
- 2. Geben Sie bei Bedarf PIN2 ein und drücken Sie zur Bestätigung Weiter.

Hinweis! Sie können einen Teil der Telefonnummern speichern. Wenn Sie beispielsweise 01234 speichern, können alle Nummern, die mit 01234 beginnen, angerufen werden. Es ist selbst bei aktivierter fester Nummernwahl möglich, einen Notruf zu tätigen, indem Sie die allgemeine Notrufnummer eingeben und dann auch drücken. Wenn die feste Nummernwahl aktiviert ist, können Sie die Telefonnummern, die auf der SIM-Karte gespeichert wurden, nicht aufrufen oder bearbeiten. Sie können auch keine Textnachrichten senden.

### Nicht nachverfolgen

Wählen Sie aus, ob Ihre Informationen nach Websites und Apps verfolgt werden sollen. Die Informationen werden auf Ihrem Telefon als Cookie gespeichert. Ein Cookie ist eine winzige Datei, die auf Ihrem Gerät gespeichert ist. Es enthält die Adresse der Website und Codes, die Ihr Browser bei jedem Besuch einer Seite an die Website zurücksendet. Cookies enthalten normalerweise keine persönlichen Informationen oder etwas Gefährliches; sie sind normalerweise harmlos, aber nützlich, wenn Sie zu einer zuvor besuchten Website zurückkehren.

- 1. Drücken Sie **Ⅲ Menü → Einstellungen → Datenschutz und Sicher**heit → Nicht nachverfolgen:
  - Webseiten und Apps mitteilen, dass meine Aktivitäten nicht verfolgt werden sollen, um Cookies von Websites und Apps abzulehnen.
  - Webseiten und Apps mitteilen, dass meine Aktivitäten nicht verfolgt werden sollen, um Cookies von Websites und Apps zu akzeptieren.
- 2. Drücken Sie **2**, wenn Sie damit fertig sind.

### Browser datenschutz

Internet-Browser sammeln Verlauf und Cookies für die Websites, die Sie besucht haben. In diesem Menü können Sie den Verlauf und die Cookies löschen.

- 1. Drücken Sie **Ⅲ Menü → Einstellungen → Datenschutz und Sicher**heit → Browser datenschutz:
  - Browserverlauf löschen: drücken Sie Löschen, um den Browserverlauf zu löschen.

- **Cookies und gespeicherte Daten löschen**: drücken Sie Löschen, um die Cookies Ihres Browsers zu löschen.
- 2. Drücken Sie **D**, wenn Sie damit fertig sind.

### Weiße liste

Wählen Sie diese Option, um eingehende Anrufe nur von gespeicherten Kontakten anzunehmen.

**Hinweis!** Wenn die Funktion aktiviert und keine Kontakte in Ihrem Telefonbuch vorhanden sind, können keine Anrufe angenommen werden.

- 1. Drücken Sie **Ⅲ Menü → Einstellungen → Datenschutz und Sicher** heit → Weiße liste.
- 2. Wählen Sie **Ein** zur Aktivierung oder **Aus** zur Deaktivierung.
- 3. Drücken Sie **D**, wenn Sie damit fertig sind.

### Sperrliste

Sie können eine Sperrliste mit Telefonnummern zusammenstellen, sodass die aufgelisteten Telefonnummern blockiert werden, wenn sie versuchen anzurufen oder ihnen eine Textnachricht schicken wollen.

#### Funktion aktivieren, Nummern der Sperrliste hinzufügen

- 1. Drücken Sie **Ⅲ Menü → Einstellungen → Datenschutz und Sicher**heit → Verpönung.
- 2. Wählen Sie Aktivierung.
  - **Ein**, um die Funktion zu aktivieren.
  - Aus, um die Funktion zu deaktivieren.
- 3. Wählen Sie Nummernliste.
- Wählen Sie Hinzuf. → Manuell, um eine Nummer manuell hinzuzufügen.

Alternativ drücken Sie **Telefonbuch**, um einen Kontakt aus dem Telefonbuch hinzuzufügen.

- 5. Wählen Sie den Kontakt und drücken Sie Anzeigen oder Abbre.
- 6. Drücken Sie zur Bestätigung Wählen.

Tipp: Wählen Sie zum Bearbeiten oder Löschen eines bestehenden Eintrags diesen aus und drücken Sie Opt. → Bearbeiten/Entblockieren. Wenn diese Funktion aktiviert ist, können Sie direkt aus der Anrufliste Nummern übernehmen. Drücken Sie dazu Optionen → Blockieren.

### Kennwort

#### Code ändern

- 1. Drücken Sie **Ⅲ Menü → Einstellungen → Datenschutz und Sicher** heit → Kennwort → PIN/PIN2/Telefoncode.
- 2. Geben Sie den aktuellen PIN-Code ein.
- 3. Geben Sie Ihren neuen PIN-Code ein.
- 4. Bestätigen Sie mit dem neuen PIN-Code und drücken Sie Weiter.

### Einst. zurücksetzen

- 1. Drücken Sie **Ⅲ Menü → Einstellungen → Datenschutz und** Sicherheit.
- 2. Wählen Sie **Einst. zurücksetzen**, um das Telefon auf die Werkseinstellungen zurückzusetzen. Alle Änderungen, die Sie an den Telefoneinstellungen vorgenommen haben, werden auf die Standardeinstellungen zurückgesetzt, aber private Daten (z. B. Fotos und Nachrichten) und unabhängige Daten bleiben erhalten. SIM-Karte und Speicherkarte sind nicht betroffen.
- 3. Geben Sie den PIN-Code ein und drücken Sie **OK**.

Tipp: Der werkseitig eingestellte Telefoncode ist 1234.

4. Drücken Sie **Ja**, um zu bestätigen und mit dem Zurücksetzen fortzufahren.

### Alles zurücksetzen

- 1. Drücken Sie **Ⅲ Menü → Einstellungen → Datenschutz und** Sicherheit.
- 2. Wählen Sie **Alles zurücksetzen**, um Telefoneinstellungen und Inhalte wie Kontakte, Nummernlisten und Nachrichten zu löschen (SIM-Karte und Speicherkarte sind nicht betroffen).
- 3. Geben Sie den PIN-Code ein und drücken Sie OK.

Tipp: Der werkseitig eingestellte Telefoncode ist 1234.

4. Drücken Sie **Ja**, um zu bestätigen und mit dem Zurücksetzen fortzufahren.

# Notruf

Sehen Sie bitte Notruftaste, S.30

# Speichermedium

#### USB-Speicher

Wenn Sie USB-Speicher aktivieren, können Sie mit einem Computer oder Gerät, der/das über ein USB-Kabel verbunden ist, auf Dateien in diesem Telefon zugreifen.

- 1. Drücken Sie **Ⅲ Menü → Einstellungen → Speichermedium →** USB-Speicher:
  - **Aktiviert**, um die Funktion zu aktivieren.
  - **Deaktiviert**, um die Funktion zu deaktivieren.
- 2. Drücken Sie zur Bestätigung Wählen.

#### Medienspeicher

- 1. Drücken Sie **Ⅲ Menü → Einstellungen → Speichermedium →** Medienspeicher:
- 2. Zeigen Sie an, wie viel Speicherplatz von jeder Kategorie von Dateien belegt ist, und drücken Sie **App aufrufen**, um die verknüpfte App zu aktivieren.
- 3. Die folgenden Menüpunkte sind nur sichtbar, wenn eine Speicherkarte installiert ist:
  - Standardmäßiger medien-speicherort, um festzulegen, wo alle Medien standardmäßig gespeichert werden. Die vorhandenen Daten bleiben an ihrem aktuellen Speicherort.

**Tipp:** Wenn die Speicherkarte als Standardspeicherort ausgewählt ist, werden alle Fotos und Videos, die mit dem Telefon aufgenommen werden, im Ordner **DCIM/Camera** auf der Speicherkarte gespeichert.

• **SD-Karte formatieren** zum Löschen aller auf der SD-Karte gespeicherten Daten wie Musik und Fotos. Drücken Sie zur Bestätigung **Formatieren**.

#### WICHTIG

Beachten Sie, dass diese Aktion nicht rückgängig gemacht werden kann. Stellen Sie daher sicher, dass Sie alle gewünschten Dateien auf einem anderen Medium gespeichert haben, bevor Sie fortfahren. • **SD-Karte auswerfen**, um die SD-Karte sicher zu entfernen. Drükken Sie zur Bestätigung **Entfernen**.

**Hinweis!** Nach dem Auswerfen können Sie nicht mehr auf die Inhalte der SD-Karte zugreifen.

4. Drücken Sie **D**, wenn Sie damit fertig sind.

# Gerät

#### Geräteinformationen

Siehe Informationen zu Ihrem Telefon.

- 1. Drücken Sie **Ⅲ Menü → Einstellungen → Gerät** → Geräteinformationen:
  - **Telefonnummer**: zur Anzeige Ihrer neuen Telefonnummer.
  - Modell: Ihre eigene Telefonnummer.
  - **Software**: das Hauptbetriebssystem.
  - Softwareaktualisierung, um manuell zu prüfen, ob ein Software-Update verfügbar ist, und dieses ausführen. Wenn eine neue Systemsoftware verfügbar ist, wird eine Benachrichtigung gezeigt. Wählen Sie diese aus, um den Download zu starten. Die Download-Dauer kann je nach Internetverbindung variieren. Wir empfehlen, dass Sie Ihr Telefon immer auf die aktuellste Softwareversion aktualisieren, um eine optimale Leistung und die neuesten Verbesserungen zu ermöglichen. Sie müssen über eine funktionierende Datenverbindung verfügen, um das Update mit dem Service FOTA (Firmware-Over-The-Air-Service) durchführen zu können. Siehe Mobiles netz & daten, S.59 oder WLAN, S.63 zum Aktivieren einer Datenverbindung.
  - Weitere informationen: Weitere Informationen zu Ihrem Gerät und seiner Software.
  - **Rechtliche hinweise**, um die allgemeinen Geschäftsbedingungen für Lizenzen auf Ihrem Gerät anzuzeigen.

#### Downloads

Sehen Sie Ihre heruntergeladenen Dateien aus dem Internet oder E-Mails.

#### Akku

Sehen Sie den Akku-Status Ihres Telefons und aktivieren Sie den Energiesparmodus.

### Aktueller ladestand

Zeigt an, wie viel Ladung im Akku verbleibt.

#### Energiesparmodus

Einmal aktiviert hilft der Energiesparmodus, die Lebensdauer des Akkus zu verlängern. Zum Energiesparen sind einige Funktionen ausgeschaltet, wie: abschalten der die Daten des Mobiltelefons, Bluetooth und Geolokalisierung. Wenn er aktiviert ist, wird 🖽 in der Statusleiste angezeigt.

- 1. Drücken Sie **Ⅲ Menü → Einstellungen → Gerät → Akku →** Energiesparmodus.
- 2. Wählen Sie **Ein** zur Aktivierung oder **Aus** zur Deaktivierung.
- 3. Drücken Sie **D**, wenn Sie damit fertig sind.

### Schalten Sie den Energiesparmodus automatisch ein

Stellen Sie den Energiesparmodus so ein, dass er automatisch startet, wenn der Akkuladestand einen bestimmten Wert erreicht.

- 1. Drücken Sie **Ⅲ Menü → Einstellungen → Gerät → Akku → Auto**matisch aktivieren.
- 2. Stellen Sie ein, bei wie viel Akkuladestärke der Energiesparmodus automatisch aktiviert werden soll.
- 3. Drücken Sie **D**, wenn Sie damit fertig sind.

# Konto

### KaiOS-Konto

KaiOS Account bietet Authentifizierung für KaiOS-Dienste. Das Konto identifiziert den Benutzer und das Gerät und ermöglicht den Zugriff auf Funktionen wie Fernverwaltung von Geräten und zusätzliche Dienste. Erstellen eines Kontos erfordert eine E-Mail-Adresse und ein Passwort. Der Benutzer muss die E-Mail-Adresse über einen E-Mail-Link überprüfen, der während der Kontoerstellung gesendet wurde. Das Konto wird erst aktiviert, wenn diese E-Mail-Adresse verifiziert wurde. Durch die Kontoerstellung stimmen Sie den Bedingungen und Datenschutzhinweisen zu.

- 1. Drücken Sie **Ⅲ Menü → Einstellungen →Konto → KaiOS-Konto**:
- 2. Konto erstellen: zum Erstellen eines neuen Kontos. Wenn Sie bereits ein Konto haben, gehen Sie zu .
- 3. Drücken Sie **Annehmen**, um die Bedingungen und den Datenschutzhinweis zu akzeptieren.

- 4. Geben Sie **Kontoname** ein, das im Format einer gültigen E-Mail-Adresse sein muss, bestätigen Sie, dass Sie älter als 13 Jahre sind, und drükken Sie dann **Weiter**.
- 5. Geben Sie **Passwort** und **Passwort bestätigen** ein und drücken Sie dann **Weiter**.
- 6. Geben Sie Geburtsdatum und Geschlecht ein (optional) und drücken Sie **Weiter**.
- Ihr KaiOS-Konto wird erstellt und eine Bestätigungs-E-Mail wird an Ihre eingegebene E-Mail-Adresse gesendet. Folgen Sie den Anweisungen in dieser E-Mail, um Ihre E-Mail-Adresse zu bestätigen.
- 8. **Anmelden**: zum Anmelden, wenn Sie bereits ein Konto für dieses Telefon haben.
- 9. Geben Sie Ihren Kontoname und Passwort ein und drücken Sie Anmelden.

**Hinweis!** Drücken Sie **PWD vergessen**, wenn Sie einen Account haben, aber Ihr Passwort vergessen haben.

10. Drücken Sie **D**, wenn Sie damit fertig sind.

#### Diebstahlschutz

Mit der Diebstahlschutzfunktion können Sie Ihr Telefon sperren und löschen, wenn Ihr Telefon gestohlen wurde.

- 1. Drücken Sie **Ⅲ Menü → Einstellungen → Konto →** Diebstahlschutz:
- 2. Wählen Sie Ein zur Aktivierung oder Aus zur Deaktivierung.

**Hinweis!** Wenn die Diebstahlsicherung aktiviert ist, müssen Sie Ihr KaiOS-Passwort eingeben, um sie zu deaktivieren.

3. Drücken Sie **D**, wenn Sie damit fertig sind.

Verwenden Sie einen beliebigen Webbrowser und gehen Sie zu <u>https://ser-vices.kaiostech.com/antitheft/</u>, um das Schloss zu aktivieren und Ihr verlorenes oder gestohlenes Telefon zu löschen. Deutsch

# Weitere Funktionen

# Statussymbole auf der Anzeige

|                  | Signalstärke                                                    | ×          | Keine Netzabdeckung                                   |
|------------------|-----------------------------------------------------------------|------------|-------------------------------------------------------|
| $\bigtriangleup$ | Wecker aktiviert                                                | <b>↑</b> ↓ | Datenübertragung                                      |
| 33               | Nur Vibration                                                   | {[[[[]]    | Akkuladestand                                         |
| <b>√</b> ×       | Lautlos                                                         | Ŷ          | Anrufumleitung aktiviert                              |
| <b>@</b>         | Voicemail-Nachricht<br>empfangen                                | ۲          | Bluetooth eingeschaltet, für andere sichtbar          |
| !                | Benachrichtigung (verpasster<br>Anruf, neue Nachricht, etc<br>) | 0          | Bluetooth eingeschaltet, für<br>andere nicht sichtbar |
| 6                | Headset angeschlossen                                           | 8          | Bluetooth verbunden                                   |
| ★                | Flugmodus aktiviert                                             | (+         | Energiesparmodus aktiviert                            |

### Hauptsymbole auf der Anzeige

| -         | Ladegerät angeschlossen | X            | Ladegerät entfernt      |
|-----------|-------------------------|--------------|-------------------------|
| $\otimes$ | Fehler                  | ?            | Abfrage                 |
|           | Warnung                 | $\checkmark$ | Erledigt (bestätigt)    |
| X         | In Arbeit, bitte warten |              | Niedriger Akkuladestand |
|           | Anruf mit Notruftaste   |              |                         |

# Sicherheitshinweise

### 🕂 VORSICHT

Das Gerät und das Zubehör können Kleinteile enthalten. Bewahren Sie das Gerät außerhalb der Reichweite von Kleinkindern auf.

Der Netzadapter ist das Trenngerät zwischen dem Telefon und der Stromnetz. Die Netzsteckdose muss sich in der Nähe des Geräts befinden und leicht zugänglich sein.

### Netzdienste und Netzkosten

Ihr Gerät ist für 4G LTE FDD 1 (2100), 3 (1800), 7 (2600), 8 (900 MHz), 20 (800) MHz , WCDMA 1 (2100) & 8 (900), B2 (1900) MHz, GSM 900/1800/1900 MHz-Netze zugelassen.

Um das Gerät nutzen zu können, müssen Sie eine SIM-Karte einlegen, die vom Betreiber freigeschaltet ist.

Durch die Verwendung von Netzdiensten können Kosten anfallen. Einige Funktionen sind nur nach Beantragung beim Betreiber möglich und teils kostenpflichtig.

# Betriebsumgebung

Beachten Sie alle Vorschriften, die an Ihrem jeweiligen Aufenthaltsort gelten, und schalten Sie das Gerät ab, wenn sein Gebrauch verboten ist oder Störungen oder Gefahren verursachen kann. Verwenden Sie das Gerät immer in der normalen Gebrauchsposition.

Teile des Geräts sind magnetisch. Es kann daher Metallobjekte anziehen. Bewahren Sie keine Kreditkarten oder andere Magnetdatenträger in der Nähe des Geräts auf. Es besteht die Gefahr, dass die darauf gespeicherten Informationen zerstört werden.

# Medizinische Geräte

Der Gebrauch von Geräten, die Funksignale aussenden, wie z. B. Mobiltelefone, kann den Betrieb medizinischer Geräte stören, wenn diese nicht ausreichend geschützt sind. Wenden Sie sich an einen Arzt oder den Hersteller des Geräts, um festzustellen, ob es gegen externe Funksignale ausreichend geschützt ist, oder wenn Sie andere Fragen haben. Ist der Gebrauch des Geräts in Krankenhäusern oder ärztlichen Einrichtungen untersagt, so schalten Sie es bitte ab. In Krankenhäusern und anderen ärztlichen Einrichtungen werden manchmal Geräte benutzt, die durch externe Funksignale gestört werden könnten.

#### Medizinische Implantate

Um mögliche Funktionsstörungen medizinischer Implantate zu vermeiden, empfehlen Implantathersteller einen Mindestabstand von 15 cm zwischen Mobiltelefonen und dem Implantat. Personen, die solche Implantate tragen, sollten folgende Vorsichtsmaßnahmen beachten:

- Halten Sie immer den Mindestabstand von 15 cm zwischen Mobiltelefon und medizinischem Implantat ein.
- Sie sollten das Telefon nicht in einer Brusttasche tragen.
- Halten Sie das Mobiltelefon nur an das Ohr, das der Körperseite mit dem Implantat gegenüberliegt.

Schalten Sie das Telefon sofort aus, wenn Sie vermuten, dass eine Störung des medizinischen Implantats vorliegt. Bitte wenden Sie sich an Ihren Arzt, wenn Sie weitere Fragen zur Nutzung von Mobiltelefonen durch Implantatträger haben.

# Explosionsgefährdete Bereiche

Schalten Sie das Gerät in Bereichen mit Explosionsgefahr immer ab. Befolgen Sie alle Hinweise und Anweisungen. Eine Explosionsgefahr besteht zum Beispiel auch an Orten, an denen Sie normalerweise den Motor Ihres Fahrzeugs ausschalten müssen. In diesen Bereichen kann Funkenbildung zu Explosion oder Brand führen; es besteht Verletzungs- und Lebensgefahr.

Schalten Sie das Gerät an Tankstellen und sämtlichen anderen Orten ab, an denen es Benzinpumpen und Fahrzeugwerkstätten gibt. Halten Sie sich an die Einschränkungen für den Gebrauch von Funkgeräten an Orten, an denen Kraftstoffe gelagert sind und verkauft werden, im Bereich von Chemiewerken und von Sprengarbeiten.

Bereiche mit Explosionsgefahr sind oft – aber nicht immer – eindeutig gekennzeichnet. Dies gilt auch unter Deck auf Schiffen, den Transport oder die Lagerung von Chemikalien, Fahrzeuge, die mit Flüssigtreibstoff (wie Propan oder Butan) betrieben werden, sowie Bereiche, in denen in der Luft Chemikalien oder Partikel, wie Fasern, Staub oder Metallpulver, enthalten sind.

# Lithium-Ionen-Akku

Dieses Produkt enthält einen Lithium-Ionen-Akku. Bei unsachgemäßem Umgang mit dem Akku besteht Brand- und Verbrennungsgefahr.

#### 🚹 WARNUNG

Bei falschem Einsetzen des Akkus besteht Explosionsgefahr. Um Brand- und Verbrennungsgefahren zu vermeiden, darf der Akku nicht zerlegt, mechanischem Druck ausgesetzt, durchstochen, kurzgeschlossen, Temperaturen über 60° C (140° F) ausgesetzt oder mit Wasser und Feuer in Berührung gebracht werden. Gebrauchte Akkus müssen gemäß den vor Ort geltenden Bestimmungen sowie gemäß den Angaben in der beiliegenden Produktinformation entsorgt oder dem Recycling zugeführt werden.

# Gehörschutz

Dieses Gerät erfüllt die Anforderungen für Schalldruckpegel-Grenzwerte laut Normen EN 50332-1 und/oder EN 50332-2.

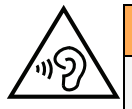

### WARNUNG

Die Exposition gegenüber starker Geräuschbelastung kann zur Schädigung des Gehörs führen. Eine zu hohe Lautstärkeeinstellung des Mobiltelefons kann zur Ablenkung beim Fahren und zu Unfällen führen. Stellen Sie das Headset auf mittlere Lautstärke ein und halten Sie das Telefon nicht in die Nähe des Ohrs, wenn der Freisprechmodus aktiviert ist.

# Notruf

#### WICHTIG

Mobiltelefone nutzen Funksignale, das Mobiltelefonnetz, das Festnetz und benutzerprogrammierte Funktionen. Das bedeutet, dass eine Verbindung nicht unter allen Umständen garantiert werden kann. Verlassen Sie sich daher niemals nur auf ein Mobiltelefon, wenn sehr wichtige Anrufe, z. B. in medizinischen Notfällen, erforderlich sind.

# **GPS-/Standortbasierte Funktionen**

Manche Produkte bieten GPS-/Standortbasierte Funktionen. Die Standortbestimmungsfunktion wird mit Werkseinstellung bereitgestellt. Es wird keine Zusicherung oder Garantie auf die Genauigkeit solcher Standortinformationen gegeben. Bei der Verwendung standortbasierter Informationen durch das Gerät können Unterbrechungen oder Fehler bei der Datenübertragung nicht ausgeschlossen werden und kann darüber hinaus von der Netzverfügbarkeit abhängig sein. Bitte beachten Sie, dass die Funktionalität in bestimmten Umgebungen, wie Innenräume von Gebäuden oder an Gebäude angrenzende Bereiche, eingeschränkt oder gar nicht vorhanden sein kann.

### VORSICHT

Verwenden Sie im Straßenverkehr nur die GPS-Funktionen, die Sie nicht vom Fahren ablenken.

# Fahrzeuge

Funksignale können die Elektronik von Motorfahrzeugen (z. B. elektronische Kraftstoffeinspritzung, ABS-Bremssystem, Tempomat, Airbags) stören, wenn diese fehlerhaft eingebaut wurden oder nicht ausreichend geschützt sind. Für weitere Informationen über Ihr Fahrzeug oder mögliche Zusatzausrüstungen wenden Sie sich bitte an den Hersteller oder an dessen Niederlassung.

Brennbare Flüssigkeiten, Gase oder explosive Stoffe dürfen nicht zusammen mit dem Gerät oder seinem Zubehör aufbewahrt oder transportiert werden. Bei Fahrzeugen mit Airbags: Denken Sie daran, dass bei einem Aufprall die Airbags mit beträchtlicher Kraft mit Luft gefüllt werden.

Legen Sie keine Gegenstände, auch keine stationären oder tragbaren Funkgeräte, direkt über dem Airbag oder in dem Bereich, in den er sich aufbläht, ab. Bei unsachgemäßem Einbau des Mobiltelefons kann es beim Entfalten des Airbags zu ernsthaften Verletzungen kommen.

An Bord von Flugzeugen ist der Gebrauch des Geräts verboten. Schalten Sie das Gerät ab, bevor Sie an Bord gehen. Der Gebrauch drahtloser Telekommunikationsgeräte in Flugzeugen kann die Flugsicherheit gefährden und die bordeigene Telekommunikation stören. Außerdem kann er gesetzlich verboten sein.

# Schutz persönlicher Daten

Schützen Sie Ihre persönlichen Daten und verhindern Sie Weitergabe bzw. Offenlegung oder Missbrauch sensibler Informationen

- Stellen Sie bei der Benutzung Ihres Telefons sicher, dass wichtige Daten als Backup gesichert werden.
- Erstellen Sie ein Backup aller Daten und setzen Sie das Telefon auf den Lieferzustand zurück, um Missbrauch persönlicher Daten zu verhindern.
- Lesen Sie sorgfältig die Datenschutzbestimmungen bzw. die zu akzeptierenden Genehmigungen, bevor Sie Anwendungen herunterladen. Besondere Vorsicht ist bei

Anwendungen geboten, die auf viele Funktionen oder auf eine große Anzahl persönlicher Informationen zugreifen können.

- Überprüfen Sie Ihre Konten regelmäßig auf nicht durch Sie genehmigte bzw. verdächtige Verwendung. Wenn Sie irgendwelche Anzeichen von Missbrauch erkennen, wenden Sie sich an Ihren Netzbetreiber, um Ihre Kontodaten zu ändern oder zu löschen.
- Falls Ihr Telefon verloren geht oder gestohlen wird, ändern Sie umgehend die Passwörter all Ihrer Konten, um Ihre persönlichen Daten zu schützen.
- Vermeiden Sie Anwendungen unbekannter Herkunft und sperren Sie Ihr Telefon mit einem Muster, Passwort oder PIN-Code.

### **Malware und Viren**

Befolgen Sie diese Benutzertipps, um Ihr Gerät vor Malware und Viren zu schützen. Nichtbeachtung kann zu beschädigten Daten oder Verlust von Daten führen, was u. U. von der Gewährleistung ausgeschlossen ist.

- Laden Sie keine unbekannten Anwendungen herunter.
- Besuchen Sie keine Websites, die nicht vertrauenswürdig sind.
- Löschen Sie verdächtige Nachrichten oder E-Mails unbekannter Absender.
- Richten Sie ein Passwort ein und ändern Sie es regelmäßig.
- Deaktivieren Sie drahtlose Funktionen, wie Bluetooth, wenn Sie sie nicht verwenden.
- Wenn sich das Telefon ungewöhnlich verhält, lassen Sie ein Antivirus-Programm durchlaufen, um es auf Viren und Schadsoftware zu überprüfen.
- Lassen Sie ein Antivirus-Programm auf Ihrem Telefon durchlaufen, bevor Sie neu heruntergeladene Anwendungen und Dateien ausführen.
- Nehmen Sie keine Änderungen an den Registrierungsdatenbank-Einstellungen (Registry) oder dem Betriebssystem des Telefons vor.

### **Pflege und Wartung**

Ihr Telefon ist ein technisch fortschrittliches Produkt und ist mit größter Sorgfalt zu behandeln. Fahrlässiges Verhalten kann dazu führen, dass die Gewährleistung erlischt.

- Schützen Sie das Gerät vor Feuchtigkeit. Regen, Schnee, Feuchtigkeit und alle Arten von Flüssigkeiten können Stoffe enthalten, die zu Korrosion der Elektronik führen. Wird das Gerät nass, schalten Sie es sofort aus, entfernen Sie den Akku und lassen Sie das Gerät vollständig trocknen, bevor Sie den Akku wieder einlegen.
- Bewahren Sie das Gerät nicht in staubigen, schmutzigen Umgebungen auf. Die beweglichen Geräteteile und die Elektronik könnten beschädigt werden.
- Schützen Sie das Gerät vor Hitze. Hohe Temperaturen können die Lebensdauer der Elektronik verringern, die Akkus schädigen und Kunststoffteile verformen oder gar schmelzen lassen.
- Schützen Sie das Gerät vor Kälte. Beim Aufwärmen auf normale Temperaturen kann sich im Innern Kondenswasser bilden, das die Elektronik schädigt.
- Versuchen Sie nicht, das Gerät anders als hier beschrieben zu öffnen.

- Das Gerät nicht fallen lassen oder schütteln. Bei grobem Umgang können Leiter und feinmechanische Teile zerstört werden.
- Reinigen Sie das Gerät nicht mit scharfen Mitteln.
- Nicht zerlegen, aufbrechen, verbiegen, deformieren, durchstechen oder zerkleinern.
- Versuchen Sie nicht, das Telefon bzw. den Akku zu verändern, wiederaufzubereiten, in Wasser oder in andere Flüssigkeiten einzutauchen, das Telefon bzw. den Akku Feuer, Explosionen oder anderen Gefahren auszusetzen oder Fremdkörper in den Akku einzuführen.
- Verwenden Sie den Akku ausschließlich für das vorgesehene System, für das der Akku spezifiziert ist.
- Verwenden Sie nur ein Ladesystem, das für dieses Telefonsystem gemäß IEEE-Std-1725 qualifiziert ist. Die Verwendung eines anderen Akkus bzw. Ladesystems kann zu Brand- und Explosionsgefahr sowie zu Undichtigkeit/Auslaufen des Akkus oder anderen Gefahren führen.
- Batterien oder andere metallische leitende Objekte nicht mit den Kontakten des Akkus kurzschließen.
- Ersetzen Sie den Akku nur mit Akkus, die f
  ür dieses System gem
  äß der Norm IEE-Std-1725 qualifiziert sind. Die Verwendung anderer Akkus kann zu Brand- und Explosionsgefahr sowie zu Undichtigkeit/Auslaufen des Akkus oder anderen Gefahren f
  ühren.
- Entsorgen Sie die alten Akkus sofort entsprechend den örtlichen Vorgaben.
- Die Verwendung des Akkus durch Kinder/Minderjährige darf nur unter Aufsicht von Erwachsenen erfolgen.
- Unsachgemäße Verwendung des Akkus kann zu Feuer- und Explosionsgefahr sowie zu anderen Gefahren führen.

Bei Geräten mit USB-Port als Ladequelle: Die Bedienungsanleitung muss einen Passus enthalten, der besagt, dass diese Art von Gerät nur an CTIA-zertifizierte Adapter, an Produkte, die das USB-IF-Logo besitzen oder das USB-IF-Konformitätsprogramm durchlaufen haben, angeschlossen werden darf.

Diese Hinweise gelten für das Gerät, den Akku, den Netzadapter und anderes Zubehör. Funktioniert das Telefon nicht ordnungsgemäß, wenden Sie sich bitte an Ihren Händler. Bringen Sie Ihren Kaufbeleg oder eine Kopie der Rechnung mit.

### Garantie

Dieses Produkt hat ab dem Datum des Erwerbs eine Garantie für die Dauer von 24 Monaten und für Original-Zubehör, das mit Ihrem Gerät mitgeliefert werden kann (dazu gehören beispielsweise der Akku, das Ladegerät, die Ladestation oder die Freisprechanlage), für die Dauer von 12 Monaten. Sollte innerhalb dieses Zeitraums entgegen aller Wahrscheinlichkeit ein Fehler auftreten, wenden Sie sich bitte an die Stelle, wo Sie dieses Gerät gekauft haben. Für den Anspruch auf sämtliche Dienstleistungen oder Hilfsmaßnahmen innerhalb dieser Garantiezeit ist die Vorlage des entsprechenden Kaufbelegs erforderlich.

Diese Garantie gilt nicht bei Fehlern, die durch Unfälle oder ähnliche Vorfälle oder Schäden, das Eindringen von Flüssigkeit, Fahrlässigkeit, unsachgemäßen Einsatz, mangelnde Wartung oder andere Umstände von Seiten des Benutzers entstanden sind. Sie gilt ferner nicht bei Störungen, die durch Gewitter oder andere Spannungsschwankungen verursacht werden. Zur Vorsicht empfehlen wir, das Ladegerät während eines Gewitters vom Telefon zu trennen.

Bitte beachten Sie, dass dies eine freiwillige Garantie des Herstellers ist und zusätzlich zu den gesetzlichen Rechten des Endnutzers Rechte bietet und diese nicht beeinträchtigt.

Diese Garantie gilt nicht, wenn andere Akkus als die Originalakkus von DORO verwendet wurden.

### **Technische Daten**

| Netzfrequenzen (MHz)   |                                              |
|------------------------|----------------------------------------------|
| [max. Funkfrequenzlei- |                                              |
| stung/dBm]:            |                                              |
| 2G GSM                 | 850 [33], 900 [33],                          |
|                        | 1800 [30], 1900 [30]                         |
| 3G UMTS                | 1 (2100) [24], 2 (1900) [24],                |
|                        | 8 (900) [24]                                 |
| 4G LTE FDD             | 1 (2100) [24], 3 (1800) [24], 7 (2600) [24], |
|                        | 8 (900) [24], 20 (800) [24]                  |
| WLAN (MHz)             | WLAN IEEE 802.11 b/g/n, (2412 - 2472) [15]   |
| [max. Funkfrequenzlei- |                                              |
| stung/dBm]:            |                                              |
| Bluetooth (MHz)        | 4.1, (2402 - 2480) [10]                      |
| [max. Funkfrequenzlei- |                                              |
| stung/dBm]:            |                                              |
| GPS-Empfänger:         | Kategorie 3                                  |
| Betriebssystem:        | KaiOS 2.5                                    |
| SIM-Kartengröße:       | micro-SIM (3FF)                              |
| Маве                   | 109 mm x 57 mm x 21 mm                       |
| Gewicht                | 124 g (einschließlich Akku)                  |
| Akku                   | 3.7 V/1350 mAh Lithium-Ionen-Akku            |
| Umgebungstemperatur    | Min: 0° C (32° F)                            |
| für den Betrieb        | Max: 40° C (104° F)                          |
| Umgebungstemperatur    | Min: 0° C (32° F)                            |
| für das Laden          | Max: 40° C (104° F)                          |
| Lagerungstemperatur    | Min:-20° C (-4° F)                           |
|                        | Max: 60° C (140° F)                          |
|                        |                                              |

.....

### Urheberrecht und andere Informationen

Bluetooth<sup>®</sup> ist ein eingetragenes Warenzeichen der Bluetooth SIG, Inc.

vCard ist eingetragenes Warenzeichen des Internet Mail Consortium.

Wi-Fi ist ein Warenzeichen oder ein eingetragenes Warenzeichen der Wi-Fi Alliance.

microSD ist ein Warenzeichen der SD Card Association.

Java, J2ME und alle anderen Java-basierten Marken sind Warenzeichen oder eingetragene Warenzeichen von Sun Microsystems, Inc. in den Vereinigten Staaten und anderen Ländern.

Die Inhalte dieses Dokuments werden "wie besehen" im gegenwärtigen Zustand zur Verfügung gestellt. Es wird weder ausdrücklich noch stillschweigend irgendeine Gewährleistung für die Richtigkeit oder Vollständigkeit des Inhalts dieses Dokuments übernommen, einschließlich, aber nicht beschränkt auf die stillschweigende Garantie der Markttauglichkeit und der Eignung für einen bestimmten Zweck. Doro behält sich das Recht vor, jederzeit ohne vorherige Ankündigung Änderungen an diesem Dokument vorzunehmen oder das Dokument zurückzuziehen.

Google, Google Maps<sup>™</sup>, Gmail, Google Calendar, Google Checkout, Google Talk, YouTube, das YouTube Logo, Picasa und Android sind Warenzeichen oder eingetragene Warenzeichen von Google LLC.

Dieses Produkt ist lizenziert unter MPEG-4 Visual und AVC Patent Portfolio Licenses für den privaten und nicht kommerziellen Gebrauch durch einen Verbraucher zur (i) Videokodierung gemäß dem MPEG-4 Visual Standard ("MPEG-4 Video") oder dem AVC Standard ("AVC Video") und/oder (ii) Dekodierung eines MPEG- 4 oder AVC Videos, das durch einen Verbraucher in einem privaten und nicht kommerziellen Rahmen kodiert wurde und/oder bei einem Videoanbieter erworben wurde, der durch MPEG LA lizenziert ist, MPEG-4 und/ oder AVC-Videos anzubieten. Es wird keine Lizenz für jegliche andere Nutzung gewährt oder impliziert. Weitere Informationen, einschließlich Informationen über den verkaufsfördernden, internen und kommerziellen Gebrauch sowie Lizenzierung erhalten Sie bei MPEG LA, L.L.C. Siehe http://www.mpegla.com. Die MPEG Layer-3 Audiodekodierungstechnologie ist von Fraunhofer IIS und Thomson lizenziert.

Andere hierin erwähnte Produkt- und Firmenbezeichnungen können Warenzeichen ihrer jeweiligen Besitzer sein.

Jegliche hierin nicht ausdrücklich gewährte Rechte sind vorbehalten. Alle anderen Warenzeichen sind das Eigentum ihrer jeweiligen Besitzer.

In dem nach geltendem Recht größtmöglichen Umfang sind Doro oder seine Lizenzgeber unter keinen Umständen verantwortlich für jedweden Verlust von Daten oder Einkünften oder für jedwede besonderen, beiläufigen, Folge- oder mittelbaren Schäden, wie auch immer diese verursacht worden sind.

Doro gibt keine Garantie bzw. übernimmt keine Verantwortung für die Funktionalität, die Inhalte oder die Endbenutzer-Unterstützung für Apps von Drittanbietern auf Ihrem Gerät. Mit der Verwendung einer App bestätigen Sie die App, wie sie zum gegenwärtigen Zeitpunkt zur Verfügung gestellt wurde ("wie besehen"). Doro übernimmt keine Zusicherungen, gibt keine Garantie bzw. übernimmt keine Verantwortung für die Funktionalität, die Inhalte oder die Endbenutzer-Unterstützung für Apps von Drittanbietern auf Ihrem Gerät.

#### Inhaltsurheberrecht

Das unbefugte Kopieren von urheberrechtlich geschützten Materialien ist gegen die Bestimmungen des Urheberrechts der Vereinigten Staaten und anderer Länder. Dieses Gerät ist nur zum Kopieren nicht urheberrechtlich geschützter Materialien bestimmt sowie von Materialien, für die Sie das Urheberrecht haben oder Materialien, für die Sie die Befugnis oder das gesetzliche Recht zum Kopieren haben. Wenn Sie im Zweifel darüber sind, ob Sie jegliches Material kopieren dürfen, wenden Sie sich bitte an Ihren Rechtsberater.

### **Open-Source-Lizenzen**

Sie haben Anspruch auf eine Kopie des Software-Quellcodes unter einer Open Source-Lizenzvereinbarung, die sie dazu berechtigt, den Quellcode für diese Software (zum Beispiel GPL oder LGPL) auf einem dafür geeigneten Medium gegen Zahlung einer Verwaltungsgebühr zur Deckung der Doro AB entstandenen Kosten für Vertrieb und Medien zu erhalten. Bitte richten Sie Anfragen dieser Art an: Doro AB, Open Source Software Operations, Jorgen Kocksgatan 1B, SE 211 20 Malmo, Sweden. Eine derartige Anfrage muss, um gültig zu sein, innerhalb von drei (3) Jahren ab Datum des Vertriebs dieses Produkts durch Doro AB erfolgen bzw. im Fall von Code unter GPL v3-Lizenz sind derartige Anfragen solange möglich, wie Doro AB Ersatzteile oder Kundendienst für dieses Produktmodell anbietet.

# Kompatibilität mit Hörgeräten

**Hinweis!** Um das Telefon für Hörgeräte kompatibel zu machen, müssen Sie die Bluetooth-Konnektivität ausschalten.

Dieses Telefon ist kompatibel mit Hörgeräten. Die Hörgerätekompatibilität stellt keine Garantie dar, dass bestimmte Hörgeräte zusammen mit einem bestimmten Telefon funktionieren. Mobiltelefone enthalten Funksender, die die Leistung von Hörgeräten beeinträchtigen können. Dieses Telefon wurde für den Gebrauch mit Hörgeräten mit der vom Telefon verwendeten Drahtlos-Technologie geprüft, doch existieren ggf. neuere Drahtlos-Technologien, die noch nicht für den Gebrauch mit Hörgeräten geprüft wurden. Um sicherzustellen, dass ein bestimmtes Hörgerät mit diesem Telefon gut funktioniert, testen Sie beide zusammen, bevor Sie es erwerben.

Der Standard für Hörgerätekompatibilität umfasst zwei Kennzeichnungsarten:

- M: Um Ihr Hörgerät in diesem Modus zu verwenden, achten Sie darauf, dass es auf "M-Modus" oder den akustischen Kopplungs-Modus eingestellt ist, und positionieren Sie den Telefonhörer in der Nähe des integrierten Mikrofons des Hörgerätes. Probieren Sie verschiedene Ausrichtungen des Telefons zum Hörgerät aus, um ein optimales Ergebnis zu erhalten - zum Beispiel bewirkt eine Hörerposition leicht oberhalb des Ohres ggf. eine bessere Leistung bei Hörgeräten, deren Mikrofone sich hinter dem Ohr befinden.
- T: Um Ihr Hörgerät in diesem Modus zu verwenden, achten Sie darauf, dass es auf "T-Modus" oder den Telefonspulen-Kopplungs-Modus eingestellt ist (nicht alle Hörgeräte verfügen über diesen Modus). Probieren Sie verschiedene Ausrichtungen des Telefons zum Hörgerät aus, um ein optimales Ergebnis zu erhalten - zum Beispiel bewirkt eine Hörerposition leicht unterhalb oder vor dem Ohr ggf. eine bessere Leistung.

Ihr Gerät erfüllt M4/T4 die Einstufung der Funkwellenbelastung.

# Spezifische Absorptionsrate (SAR)

Dieses Gerät erfüllt die internationalen Sicherheitsvorschriften für die Funkwellenbelastung. Ihr Mobiltelefon ist ein Funkwellensender- und -empfänger. Es ist so entwickelt, dass es die von der unabhängigen wissenschaftlichen Organisation ICNIRP (International Commission of Non-Ionizing Radiation Protection, dt. Internationalen Kommission für den Schutz vor nichtionisierender Strahlung) empfohlenen Grenzwerte für Funkwellen nicht überschreitet.

Der Richtlinien für Funkwellenexposition basieren auf einem Maß, das als spezifische Absorptionsrate oder SAR bekannt ist. Der SAR-Grenzwert für mobile Geräte beträgt 2 Watt/ Kilogramm (W/kg) als Durchschnittswert pro 10 Gramm Körpergewebe. Die Belastungsgrenzen liegen innerhalb eines breiten Sicherheitsrahmens, mit dem die Sicherheit der Bevölkerung unabhängig von Alter oder Gesundheitszustand gewährleistet werden soll.

SAR-Prüfungen werden in standardmäßig geltenden Betriebspositionen durchgeführt, wobei das Gerät über alle geprüften Frequenzbänder bei höchstem bauartgeprüften Leistungspegel übermittelt. Der maximale SAR-Wert gemäß den ICNIRP-Richtlinien für das Gerät beträgt:

Kopf SAR: 1,16 W/kg

#### Körper SAR: 1,63 W/kg

Bei normaler Verwendung des Geräts liegen die SAR-Werte für dieses Gerät normalerweise weit unter den oben angegebenen Werten. Dies liegt daran, dass aus Gründen der Systemeffizienz und der Minimierung von Störungen des Netzwerks die Ausgangsleistung Ihres Mobiltelefons automatisch verringert wird, wenn für das Gespräch nicht die volle Leistung benötigt wird. Je geringer die Ausgangsleistung, desto geringer auch der SAR-Wert.

Dieses Telefon entspricht den Richtlinien hinsichtlich HF-Exposition bei normaler Benutzung am Ohr oder bei Positionierung mit 0,5 cm cm Abstand zum Körper. Wenn eine Gürteltasche, ein Gürtelclip oder eine Halterung verwendet wird, um das Gerät am Körper einzusetzen, sollte diese Vorrichtung kein Metall enthalten, und das Gerät sollte mindestens den oben angegebenen Abstand zum Körper haben.

Die Weltgesundheitsorganisation WHO hat ausgewiesen, dass es gemäß dem aktuellen wissenschaftlichen Informationsstand keinen Bedarf für spezielle Vorsichtsmaßnahmen bezüglich der Verwendung von Mobiltelefonen gibt. Wenn Sie die Exposition reduzieren wollen, empfiehlt die WHO, die Nutzung einzuschränken oder eine Freisprecheinrichtung zu verwenden, um das Gerät von Kopf und Körper fern zu halten.

# Ordnungsgemäße Entsorgung des Produkts

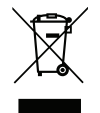

(Richtlinie für Elektro- und Elektronikaltgeräte WEEE = Waste Electrical & Electronic Equipment) (Gilt in Ländern mit einem separaten Sammelsystem)

Die Kennzeichnung auf dem Produkt, auf Zubehörteilen bzw. auf der dazugehörigen Dokumentation oder Verpackung gibt an, dass das Produkt und elektronischen Zubehörteile (z. B. Ladegerät, Headset, USB-Kabel) nicht zusammen mit dem normalen Haushaltsmüll entsorgt werden darf. Um schädliche Auswirkungen auf Umwelt und Gesundheit durch unsachgemäße Entsorgung zu verhindern, verwenden Sie die entsprechenden Rücknahmesysteme, so dass dieses Gerät ordnungsgemäß wiederverwertet und die nachhaltige Nutzung von Rohstoffen gefördert werden kann. Private Nutzer wenden sich an den Händler, bei dem das Produkt gekauft wurde, oder kontaktieren die zuständigen Behörden, um in Erfahrung zu bringen, wo und wie sie das Gerät auf umweltfreundliche Weise recyceln können. Gewerbliche Nutzer sollten sich an Ihren Lieferanten wenden und die Bedingungen des Verkaufsvertrags konsultieren. Dieses Produkt und elektronische Zubehörteile dürfen nicht zusammen mit anderem Gewerbemüll entsorgt werden. Dieses Produkt ist RoHS-konform.

# Ordnungsgemäße Entsorgung der Akkus in diesem Produkt

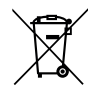

(Gilt in Ländern mit einem separaten Sammelsystem)

Die Kennzeichnung auf dem Akku bzw. auf der dazugehörigen Dokumentation oder Verpackung gibt an, dass der Akku zu diesem Produkt nicht zusammen mit dem normalen Haushaltsmüll entsorgt werden darf. Wenn der Akku mit den chemischen Symbolen Hg, Cd oder Pb gekennzeichnet ist, liegt der Quecksilber-, Cadmium- oder Blei-Gehalt der Batterie über den in der EG-Richtlinie 2006/66 festgelegten Referenzwerten. Wenn Akkus nicht ordnungsgemäß entsorgt werden, können sie der menschlichen Gesundheit bzw. der Umwelt schaden.

Bitte helfen Sie, die natürlichen Ressourcen zu schützen und die nachhaltige Wiederverwertung von stofflichen Ressourcen zu fördern, indem Sie die Akkus von anderen Abfällen getrennt über Ihr örtliches kostenloses Altbatterie-Rücknahmesystem entsorgen.

# Konformitätserklärung

Hiermit erklärt Doro, dass dieses Funkgerät DSB-0190 (Doro 7060) den folgenden Richtlinien entspricht: 2014/53/EU und 2011/65/EU einschließlich der delegierten Richtlinie (EU) 2015/863 zur Änderung von Anhang II. Der vollständige Text der EU-Konformitätserklärung ist unter folgender URL verfügbar: <u>www.doro.com/dofc</u>. Deutsch

DSB-0190 (Doro 7060) (3011)

German

Version 2.1

© 2018 Doro AB. All rights reserved. www.doro.com

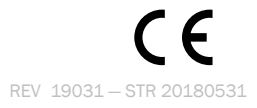